คู่มือการใช้งานโปรแกรม (User Manual)

### ระบบทะเบียนบุคลากรองค์กรปกครองส่วนท้องถิ่น (Local Administration Officer Registration System)

จัดทำโดย

สำนักงานหลักประกันสุขภาพแห่งชาติ (สปสช.)

เวอร์ชั่น

[2.6.1]

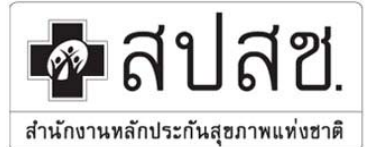

# สำนักงานหลักประกันสุขภาพแห่งชาติ เลขที่ 120 หมู่ 3 ชั้น 2-4 อาคารรวมหน่วยงานราชการ "ศูนย์ราชการเฉลิมพระเกียรติ 80 พรรษา 5 ธันวาคม 2550"

ถนนแจ้งวัฒนะ แขวงทุ่งสองห้อง เขตหลักสี่ กรุงเทพมหานคร 10210โทรสาร 02 141 4000 www.nhso.go.th

### สารบัญ

|                                                  | หน้า   |
|--------------------------------------------------|--------|
| ດ້ານຳ                                            | 3      |
| บทที่ 1. ภาพรวมของระบบ                           | 9<br>4 |
| บทที่ 2. การเข้าใช้งาน                           | 10     |
| บทที่ 3. การบันทึก การลบ และการแก้ไขข้อมูล       | 16     |
| บทที่ 4. การยืนยันข้อมูลผู้มีสิทธิ และระบบรายงาน | 26     |
| บทที่ 5. การแจ้งข้อมูลผู้หมดสิทธิ                | 30     |
| บทที่ 6. การค้นหาและแจ้งแก้ไขข้อมูลหน่วยงาน      | 33     |

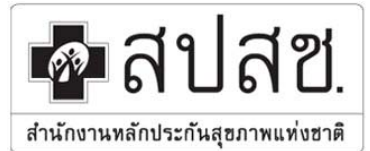

สำนักบานหลักประกันสุขภาพแห่งชาติ เลขที่ 120 หมู่ 3 ชั้น 2-4 อาคารรวมหน่วยงานราชการ "ศูนย์ราชการเฉลิมพระเกียรติ 80 พรรษา 5 ธันวาคม 2550" ถนนแจ้งวัฒนะ แขวงทุ่งสองห้อง เขตหลักสี่ กรุงเทพมหานคร 10210โทรสาร 02 141 4000 www.nhso.go.th

### ระบบทะเบียนบุคคลากรองค์กรปกครองส่วนท้องถิ่น

### Local Administration Officer Registration System

### คำนำ

ตามที่สำนักงานหลักประกันสุขภาพแห่งชาติ (สปสช.) ได้พัฒนาโปรแกรมระบบทะเบียนบุคลากรองค์กรปกครอง ส่วนท้องถิ่น ซึ่งระบบทะเบียนบุคลากรองค์กรปกครองส่วนท้องถิ่น สามารถรองรับการใช้งานของผู้ใช้งานได้ตลอดเวลา ทั้งภายในสำนักงานและภายนอกสำนัก ช่วยให้ผู้ใช้งานสามารถเข้าถึงและสามารถจัดการข้อมูลในส่วนต่างๆของระบบฯ ได้ง่าย สะดวกสบาย และบรรลุตามวัตถุประสงค์ของทั้งผู้ใช้งานและของสำนักงานหลักประกันสุขภาพแห่งชาติ (สปสช.) ที่ได้มีการพัฒนาระบบดังกล่าวขึ้นมา

ดังนั้นสำนักงานหลักประกันสุขภาพแห่งชาติ (สปสช.) จึงได้จัดทำเอกสารคู่มือการใช้งาน โดยมีรายละเอียดการ ทำงานของระบบอธิบายขั้นตอนการทำงานของระบบไว้อย่างละเอียด

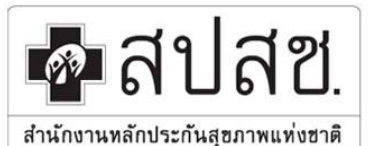

9 เลขที่ 120 หมู่ 3 ชั้น 2-4 อาคารรวมหน่วยงานราชการ "ศูนย์ราชการเฉลิมพระเกียรติ 80 พรรษา 5 ธันวาคม 2550" ถนนแข้งวัฒนะ แขวงทุ่งสองห้อง เขตหลักสี่ กรุงเทพมหานคร 10210โทรสาร 02 141 4000 www.nhso.go.th

## บทที่ 1 ภาพรวมของระบบ

#### บทนำ

ระบบทะเบียนบุคลากรองค์กรปกครองส่วนท้องถิ่น มีไว้สำหรับลงทะเบียนข้าราชการ พนักงาน และลูกจ้างของ องค์การปกครองส่วนท้องถิ่น รวมทั้งผู้ใช้สิทธิร่วม เพื่อใช้สิทธิในกองทุนบุคลากรองค์กรปกครองส่วนท้องถิ่น รวมทั้งใช้ เพื่อปรับปรุงข้อมูลบุคลากรให้มีความเป็นปัจจุบันตลอดเวลา ทั้งนี้เพื่อให้ผู้มีสิทธิและผู้มีสิทธิร่วมได้แสดงตัวในการเข้ารับ บริการในสถานพยาบาลภาครัฐต่อไป

### นิยามที่สำคัญในระบบ

- ผู้มีสิทธิ หมายถึง ข้าราชการ, ข้าราชการการเมือง, พนักงานเทศบาล, พนักงานส่วนท้องถิ่น และ ลูกจ้างประจำ ที่ปฏิบัติงานในองค์กรปกครองส่วนท้องถิ่นทุกแห่ง ยกเว้นกรุงเทพมหานคร และเมืองพัทยา
- ผู้มีสิทธิร่วม หมายถึง บิดา มารดา คู่สมรส และบุตร ที่ถูกต้องตามกฎหมายของผู้มีสิทธิตามข้อ 1
- บุตร หมายถึง บุตรของผู้มีสิทธิลำดับที่ 1 3 ยกเว้นหากบุตรในลำดับที่ 3 เป็นแฝด ให้มีสิทธิได้ครบทุก คนในการคลอดครั้งนั้น
- ผู้หมดสิทธิ หมายถึง ข้าราชการ, ข้าราชการการเมือง, พนักงานเทศบาล, พนักงานส่วนท้องถิ่น และ ลูกจ้างประจำ ที่ออกจากราชการ ถูกพักราชการ หรือย้ายหน่วยงาน ทุกกรณี ซึ่งรวมถึงการเสียชีวิต การ หย่าร้าง หรือการบรรลุนิติภาวะ ผู้มีสิทธิร่วมของบุคคลดังกล่าวด้วย
- 5. **หน่วยเบิก** หมายถึง องค์การบริการส่วนจังหวัด, เทศบาลนคร, เทศบาลเมือง, เทศบาลตำบล และองค์การ บริหารส่วนตำบล ยกเว้นกรุงเทพมหานคร และเมืองพัทยา
- นายทะเบียน หมายถึง บุคลากรที่ปฏิบัติงานในองค์กรปกครองส่วนท้องถิ่น ที่ได้รับการพิจารณาจากต้น สังกัดให้ทำหน้าที่เป็นนายทะเบียน และได้รับการแต่งตั้งจากสำนักงานหลักประกันสุขภาพแห่งชาติ

### คุณสมบัติและบทบาทหน้าที่ของนายทะเบียน

### 1. คุณสมบัติของนายทะเบียน

- ควรเป็นผู้ที่ทำหน้าที่รับผิดชอบเกี่ยวกับบุคลากร อัตรากำลัง ตำแหน่ง หรืองานทะเบียนบุคลากร
- เป็นผู้ที่ทราบความเคลื่อนไหวของเจ้าหน้าที่/พนักงาน ของหน่วยงานตนเอง
- มีความรู้เกี่ยวกับการใช้คอมพิวเตอร์
- มีความเข้าใจเกี่ยวกับเรื่องสิทธิด้านการรักษาพยาบาล
- มีตู้จดหมายอิเล็กทรอนิกส์ (E-Mail) ของตนเอง

### 2. บทบาทหน้าที่ของนายทะเบียน

- ทำหน้าที่บันทึกและปรับปรุงข้อมูลบุคลากรของหน่วยงาน ในระบบทะเบียนบุคลากรฯ ให้เป็นปัจจุบัน
   อยู่เสมอ ไม่ว่าในกรณีที่มีเจ้าหน้าที่หรือพนักงานบรรจุใหม่หรือเข้างานใหม่ ลาออก ถูกให้ออกจากงาน
   หย่า เกษียณอายุ หรือเสียชีวิต
- ทำหน้าที่ปรับปรุงข้อมูลผู้ใช้สิทธิร่วมของบุคลากรภายในหน่วยงาน ได้แก่ บิดา มารดา คู่สมรส บุตร (ตามสิทธิประโยชน์ของแต่ละหน่วยงาน) ให้เป็นปัจจุบันอยู่เสมอ
- ทำหน้าที่ตรวจสอบและพิจารณาการให้สิทธิด้านการรักษาพยาบาล กรณีเจ้าหน้าที่ผู้มีสิทธิหรือผู้ใช้สิทธิ
   ร่วม มีสิทธิด้านการรักษาพยาบาลด้านอื่นเช่นสิทธิประกันสังคม หรือสิทธิจากกรมบัญชีกลาง อยู่แล้ว

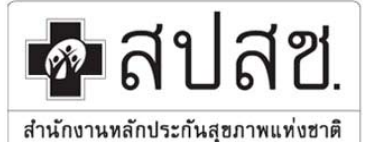

9 เลขที่ 120 หมู่ 3 ชั้น 2-4 อาคารรวมหน่วยงานราชการ "ศูนย์ราชการเฉลิมพระเกียรติ 80 พรรษา 5 ธันวาคม 2550" ถนนแจ้งวัฒนะ แขวงทุ่งสองห้อง เขตหลักสี่ กรุงเทพมหานคร 10210โทรสาร 02 141 4000 www.nhso.go.th

 ทำหน้าที่ปรับปรุงข้อมูลพื้นฐานหน่วยงาน เช่น ชื่อ ระดับหน่วยงาน ที่อยู่ เบอร์โทรศัพท์ อีเมล์ ฯลฯ ให้ เป็นปัจจุบันอยู่เสมอ

### ภาพรวมของโปรแกรม

- โปรแกรมนี้ต้องใช้งานผ่านระบบ Internet ดังนั้นคอมพิวเตอร์ที่ใช้งานต้องติดตั้ง Internet ให้เรียบร้อย
- โปรแกรมนี้มีชั้นความลับของข้อมูล ดังนั้นจึงจำเป็นต้องมีระบบ Log in เข้าใช้งานด้วย Username/
   Password โดยผู้ที่จะได้รับ Username/Password จะต้องได้รับการแต่งตั้งเป็นนายทะเบียนเท่านั้น
- โปรแกรมมีการจัดเก็บประวัติการเข้าใช้งานของผู้ใช้งานทุกคน ดังนั้นหากมีกระทำใดในระบบที่ผิด ระเบียบ/กฎหมาย สำนักงานหลักประกันสุขภาพแห่งชาติสามารถสืบค้นจากการเข้าใช้งานได้
- นายทะเบียนของระบบนี้มีหลายระดับ ซึ่งแต่ละระดับจะสามารถเห็นเมนูการใช้งานที่แตกต่างกัน แต่จะ สอดคล้องกับการทำงานที่เกี่ยวข้อง เช่น นายทะเบียนหน่วยงาน อปท. จะเห็นและทำงานผ่านเมนูการ บันทึก การยกเลิก การยืนยันข้อมูล แต่จะไม่เห็นเมนูการจัดการระบบ เป็นต้น ซึ่งรายละเอียดการ เข้าถึงเมนูต่าง ๆ เป็นไปตามตารางด้านล่าง

| ลำดับที่ | ระดับ user                        | สิทธิการเข้าใช้งานระบบ              |                       |              |                    |
|----------|-----------------------------------|-------------------------------------|-----------------------|--------------|--------------------|
|          |                                   | เมนูจัดการข้อมูลผู้มีสิทธิ/หน่วยงาน | เมนูการ<br>บริหารระบบ | เมนูรายงาน   | เมนูจัดการ<br>ระบบ |
| 1        | อปท. ,รัฐวิสาหกิจ และ องค์กรอิสระ | $\checkmark$                        |                       | $\checkmark$ | $\checkmark$       |
| 2        | สำนักบริหารงานทะเบียน สปสช.       | เฉพาะเมนู "ค้นหาข้อมูลหน่วยงาน"     | $\checkmark$          | $\checkmark$ | $\checkmark$       |
| 3        | สปสช.เขต                          | เฉพาะเมนู "ค้นหาข้อมูลหน่วยงาน"     |                       | $\checkmark$ | $\checkmark$       |
| 4        | สปสช. สาขาจังหวัด                 | เฉพาะเมนู "ค้นหาข้อมูลหน่วยงาน"     |                       | V            | $\checkmark$       |
| 5        | สปสช.ส่วนกลาง (สำนักอื่น ๆ)       | เฉพาะเมนู "ค้นหาข้อมูลหน่วยงาน"     |                       | $\checkmark$ | $\checkmark$       |
| 6        | หน่วยงานอื่นๆ                     | เฉพาะเมนู "ค้นหาข้อมูลหน่วยงาน"     |                       | $\checkmark$ | $\checkmark$       |

### ขั้นตอนการขอรหัสผู้ใช้งานโปรแกรมระบบทะเบียนบุคลากรฯ

- หน่วยงานต้นสังกัดทำหนังสือแจ้งรายชื่อเจ้าหน้าที่ผู้รับผิดชอบเป็นนายทะเบียน เพื่อขอกำหนด
   Username/Password เข้าใช้งานโปรแกรมระบบทะเบียนบุคลากรา จำนวนหน่วยงานละไม่เกิน 2
   ท่าน
- ส่งหนังสือแจ้งรายชื่อนายทะเบียนเพื่อขอกำหนด Username/Password สำหรับโปรแกรมระบบ ทะเบียนบุคลากร ไปที่
  - สำนักงานหลักประกันสุขภาพแห่งชาติ
  - 120 หมู่ 3 ชั้น 4 อาคารรวมหน่วยงานราชการ "ศูนย์ราชการเฉลิมพระเกียรติ 80 พรรษาฯ ถนนแจ้งวัฒนะ แขวงทุ่งสองห้อง เขตหลักสี่ กทม. 10210
- เมื่อสำนักงานหลักประกันสุขภาพแห่งชาติ ดำเนินการกำหนดรหัสผู้ใช้งานเรียบร้อยแล้ว จะส่ง
   Username/Password ผ่านทาง E-mail ของนายทะเบียนแต่ละท่าน และส่งเป็นหนังสือราชการ
   ภายใน 7 วัน หลังส่ง Username/Password ทาง E-mail

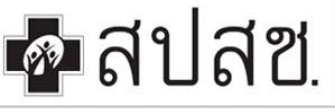

เลขที่ 120 หมู่ 3 ชั้น 2-4 อาคารรวมหน่วยงานราชการ "ศูนีย์ราชการเฉลิมพระเกียรติ 80 พรรษา 5 ธันวาคม 2550" ฉนนแข้งวัฒนะ แขวงทุ่งสองห้อง เขตหลักสี่ กรุงเทพมหานคร 10210โทรสาร 02 141 4000 www.nhso.go.th

สำนักงานหลักประกันสุขภาพแท่งชาติ

- กรณีหากมีการเปลี่ยนแปลงผู้รับผิดชอบเป็นนายทะเบียน หน่วยงานต้นสังกัดจะต้องดำเนินการส่ง หนังสือแจ้งให้ สำนักงานหลักประกันสุขภาพแห่งชาติ (สปสช.) ทราบ เพื่อกำหนดรหัสผู้ใช้งานใหม่ สำหรับทดแทนนายทะเบียนท่านเดิม
- นายทะเบียนที่ได้รับรหัสผู้ใช้งานเรียบร้อยแล้ว จะต้องปกปิดรหัสเป็นความลับ เพื่อป้องกันการเข้าถึง ข้อมูลโดยผู้อื่นที่ไม่ได้รับอนุญาต

### เมนูการใช้งานของโปรแกรม

้โปรแกรมระบบทะเบียนบุคลากรองค์กรปกครองส่วนท้องถิ่น มีเมนูการทำงานดังนี้

1.ระบบจัดการข้อมูลผู้มีสิทธิ/หน่วยงาน ประกอบไปด้วยเมนูย่อยดังนี้

- 1.1 บันทึกข้อมูลผู้มีสิทธิ (รายใหม่)
- 1.2 นำเข้าข้อมูลผู้มีสิทธิ (Excel)
- 1.3 แก้ไข / ลบข้อมูล (ก่อนประมวลผล)
- 1.4 ยืนยันข้อมูลผู้มีสิทธิ
- 1.5 แจ้งข้อมูลผู้หมดสิทธิ
- 1.6 ค้นหาข้อมูลหน่วยงาน
- 1.7 แจ้งแก้ไขข้อมูลหน่วยงาน
- 2.ระบบจัดการรายงาน ประกอบไปด้วยเมนูย่อยดังนี้
  - 2.1 รายงานข้อมูลผู้มีสิทธิ
- 3.ระบบจัดการข้อมูลผู้มีสิทธิ/หน่วยงาน ประกอบไปด้วยเมนูย่อยดังนี้
  - 3.1 หน้าหลัก
  - 3.2 เปลี่ยนรหัสผ่าน
  - 3.3 ออกจากระบบ

ทั้งนี้ขออธิบายฟังก์ชั่นการทำงานของแต่ละเมนู เพื่อความเข้าใจในภาพรวม ก่อนเริ่มใช้งานจริง ดังนี้ **เมนูการบันทึกข้อมูลผู้มีสิทธิ (รายใหม่)** : เป็นเมนูสำหรับให้นายทะเบียนเข้ามาบันทึกข้อมูลผู้มีสิทธิและผู้มีสิทธิ ร่วมที่อยู่ในหน่วยงานของตน<u>ทีละราย</u> โดยสามารถสืบค้นข้อมูลบุคคลด้วยชื่อ-สกุล หรือเลขประจำตัวประชาชน 13 หลัก ก็ได้ เนื่องจากระบบนี้มีการเชื่อมต่อข้อมูลกับฐานข้อมูลประชากรไว้แล้ว

**เมนูการนำเข้าข้อมูลผู้มีสิทธิ (Excel)** : เป็น<sup>เ</sup>มนูการบันทึกข้อมูลผู้มีสิทธิและผู้มีสิทธิร่วมที่อยู่ในหน่วยงานของ ตน<u>แบบกลุ่ม</u> ซึ่งต้องมีการเตรียมข้อมูลลงในไฟล์ Excel ที่ระบบกำหนดไว้ แล้วค่อยมานำเข้าระบบ

ในการบันทึกข้อมูลผู้มีสิทธิหรือผู้มีสิทธิร่วมของหน่วยงานนั้น ๆ ให้เลือกบันทึกผ่านเมนูใดเมนูหนึ่งสำหรับข้อมูลเดียวกัน หากมีการบันทึกผ่านเมนูบันทึกฯ ทีละรายแล้ว ไม่ต้องนำข้อมูลดังกล่าวมาบันทึกผ่านเมนูนำเข้าข้อมูลฯ อีก

**เมนูแก้ไข / ลบข้อมูล (ก่อนประมวลผล)** : เป็นเมนูสำหรับลบหรือแก้ไขข้อมูลผู้มีสิทธิหรือผู้มีสิทธิร่วมที่มีการ บันทึกเข้าระบบแล้ว แต่จะสามารถลบหรือแก้ไขข้อมูลได้ก็ต่อเมื่อข้อมูลนั้นยังไม่ได้ถูกระบบเรียกไปประมวลผล ดังนี้

ช่วงตั้งต้นระบบ (Initial) สำนักงานหลักประกันสุขภาพแห่งชาติจะประมวลผลวันที่ 1 กรกฎาคม 2556
 ดังนั้นจึงจะเปิดให้นายทะเบียนหน่วยงาน อปท. บันทึก ลบ หรือแก้ไขข้อมูล ได้จนถึงวันที่ 30 มิถุนายน
 2556 (เวลา 18.00 น.)

### 🐼 สีปสีช. สำนักงานหลักประกันสุขภาพแห่งชาติ เลขที่ 120 หมู่ 3 ชั้น 2-4 อาการรวมหน่วยงานราชการ "ศูนย์ราชการเฉลิมพระเกียรติ 80 พรรษา

สำนักงานหลักประกันสุขภาพแท่งชาติ

เลขที่ 120 หมู่ 3 ชั้น 2-4 อาคารรวมหน่วยงานราชการ "ศูนย์ราชการเฉลิมพระเกียรติ 80 พรรษา 5 ธันวาคม 2550" ถนนแจ้งวัฒนะ แขวงทุ่งสองห้อง เขตหลักสี่ กรุงเทพมหานคร 10210โทรสาร 02 141 4000 www.nhso.go.th

 ช่วงการใช้งานจริง ตั้งแต่วันที่ 20 สิงหาคม 2556 สำนักงานหลักประกันสุขภาพแห่งชาติจะทำการ ประมวลผลข้อมูลเป็นรายวัน วันละ 2 รอบ ได้แก่ช่วงเช้าเวลา 12.30 น. และช่วงเย็นเวลา 16.30 น. ดังนั้นนายทะเบียนจะสามารถบันทึก ลบ หรือแก้ไขข้อมูลได้เป็นรายวันก่อนรอบการประมวลผล เช่น ข้อมูลที่บันทึกในช่วงเช้าก่อนเวลา 12.30 น. หากจะทำการลบหรือแก้ไข ต้องทำก่อนเวลา 12.30 น. สำหรับข้อมูลที่บันทึกในช่วงบ่าย หากจะทำการลบหรือแก้ไข ต้องทำก่อนเวลา 16.30 น. ทั้งนี้ข้อมูลที่ ผ่านการประมวลผลแล้ว จะเกิดสิทธิทันที และผู้มีสิทธิหรือผู้มีสิทธิร่วม จะเข้ารับบริการที่โรงพยาบาล ได้ทันทีภายหลังสิทธิเกิด

เมนูยืนยันข้อมูลผู้มีสิทธิ : ข้อมูลที่แต่ละหน่วยงานบันทึกเข้าระบบ เมื่อผ่านการประมวลผลแล้ว จะแสดงข้อมูล ที่ผ่าน (มีสิทธิในกองทุนบุคลากร อปท.) หรือไม่ผ่าน (ยังไม่มีสิทธิในกองทุนบุคลากร อปท.) ที่เมนูนี้ ซึ่งนายทะเบียน หน่วยงานทุกแห่ง จะต้องเข้าไปตรวจสอบข้อมูล เพื่อยืนยันผลข้อมูล ทั้งนี้ข้อมูลที่ไม่ผ่านจะมีสาเหตุแสดงให้ทราบ หาก หน่วยงานยืนยันว่าข้อมูลนั้นถูกต้อง ต้องทำการบันทึกเข้าสู่ระบบมาใหม่ภายหลังแก้ไขตามสาเหตุที่แจ้งไปนั้น ทั้งนี้การ ยืนยันข้อมูลผู้มีสิทธิจะดำเนินการเฉพาะช่วงตั้งต้นระบบเท่านั้น เมื่อเข้าสู่ช่วงการใช้งานจริง สำนักงานหลักประกัน สุขภาพแห่งชาติจะจัดทำรายงานข้อมูลบุคลากรของแต่ละหน่วยงานแจ้งให้ทุกหน่วยงานทราบทุกสิ้นเดือน

**เมนูแจ้งข้อมูลผู้หมดสิทธิ** : เป็นเมนูสำหรับให้นายทะเบียนหน่วยงาน แจ้งข้อมูลผู้หมดสิทธิของหน่วยงานนั้น ๆ เช่นมีบุคลากรลาออก, ย้ายหน่วยงาน หรือเกษียณอายุ รวมถึงการหมดสิทธิของผู้มีสิทธิร่วมของบุคลากรของหน่วยงาน นั้น ๆ ด้วยเช่น บิดามารดาเสียชีวิต หย่าร้างกับคู่สมรส หรือบุตรบรรลุนิติภาวะ เป็นต้น ข้อมูลที่แจ้งจะได้รับการ ประมวลผลวันละ 2 รอบ เช่นเดียวกับข้อมูลผู้มีสิทธิรายใหม่

> ในการแจ้งข้อมูลผู้หมดสิทธิที่เป็นเจ้าของสิทธิ ระบบจะทำการปลดสิทธิให้กับผู้มีสิทธิร่วมของผู้มีสิทธิรายนั้น ๆ ให้โดยอัตโนมัติ

**เมนูค้นหาหน่วยงาน** : เป็นเมนูสำหรับช่วยเหลือในการติดต่อประสานงานในกรณีที่ต้องการประสานกันระหว่าง องค์กรปกครองส่วนท้องถิ่นแห่งอื่น เพื่อให้ช่วยแจ้งข้อมูลผู้หมดสิทธิกรณีมีการย้ายหน่วยงาน ในเมนูดังกล่าวจะแสดง ข้อมูลองค์กรปกครองส่วนท้องถิ่นทุกแห่งตามเงื่อนไขการค้นหา

**เมนูแจ้งแก้ไขข้อมูลหน่วยงาน** : ในกรณีที่องค์กรปกครองส่วนท้องถิ่นบางแห่งมีการเปลี่ยนแปลงข้อมูล เช่น มี การยกฐานะ, การเปลี่ยนชื่อ, การเปลี่ยนผู้รับผิดชอบ หรือเปลี่ยนเบอร์โทรศัพท์ สามารถเข้ามาแจ้งเปลี่ยนแปลงข้อมูล ต่าง ๆ ผ่านเมนูนี้

**เมนูรายงานข้อมูลผู้มีสิทธิ** : เป็นเมนูแสดงข้อมูลผู้มีสิทธิและผู้มีสิทธิร่วมของแต่ละหน่วยงาน

**เมนู่หน้าหลัก** : จ<sup>\*</sup>ะเป็นหน้าแรกของโปรแกรมภ<sup>ำ</sup>ย<sup>\*</sup>หลังการ Log in เข้าสู่ระบบแล้ว โดยในหน้าหลักจะมีข้อความ ประชาสัมพันธ์ที่สำคัญ ๆ แจ้งให้ทุกหน่วยงานทราบ

**เมนูเปลี่ยนรหัสผ่าน** : การกำหนดรหัสผ่านของผู้ใช้งาน (นายทะเบียน) จะเป็นการกำหนดแบบอัตโนมัติ ซึ่ง อาจจะยากในการจำ ดังนั้นหากต้องการเปลี่ยนรหัสผ่านสามารถเข้าใช้งานได้ที่เมนูนี้ ทั้งนี้การตั้งรหัสผ่านต้องเป็นไปตาม เงื่อนไขที่โปรแกรมกำหนด

**เมนูออกจากระบบ** : เมื่อเสร็จสิ้นการทำงานในแต่ละครั้ง นายทะเบียนต้องทำการคลิกออกจากระบบ ถ้า ไม่เช่นนั้นแล้วจะทำให้ผู้อื่นมาใช้งานต่อได้

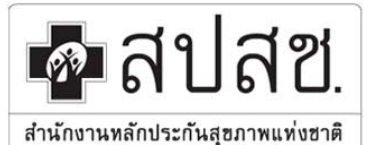

เลขที่ 120 หมู่ 3 ชั้น 2-4 อาคารรวมหน่วยงานราชการ "ศูนย์ราชการเฉลิมพระเกียรติ 80 พรรษา 5 ธันวาคม 2550"

ถนนแจ้งวัฒนะ แขวงทุ่งสองห้อง เขตหลักสี่ กรุงเทพมหานคร **10210**โทรสาร 02 141 4000 www.nhso.go.th

### ขั้นตอนการใช้งานโปรแกรม

เพื่อความเข้าใจในการเข้าใช้งานโปรแกรม จึงขออธิบายขั้นตอนเป็น Flow Chart ดังนี้

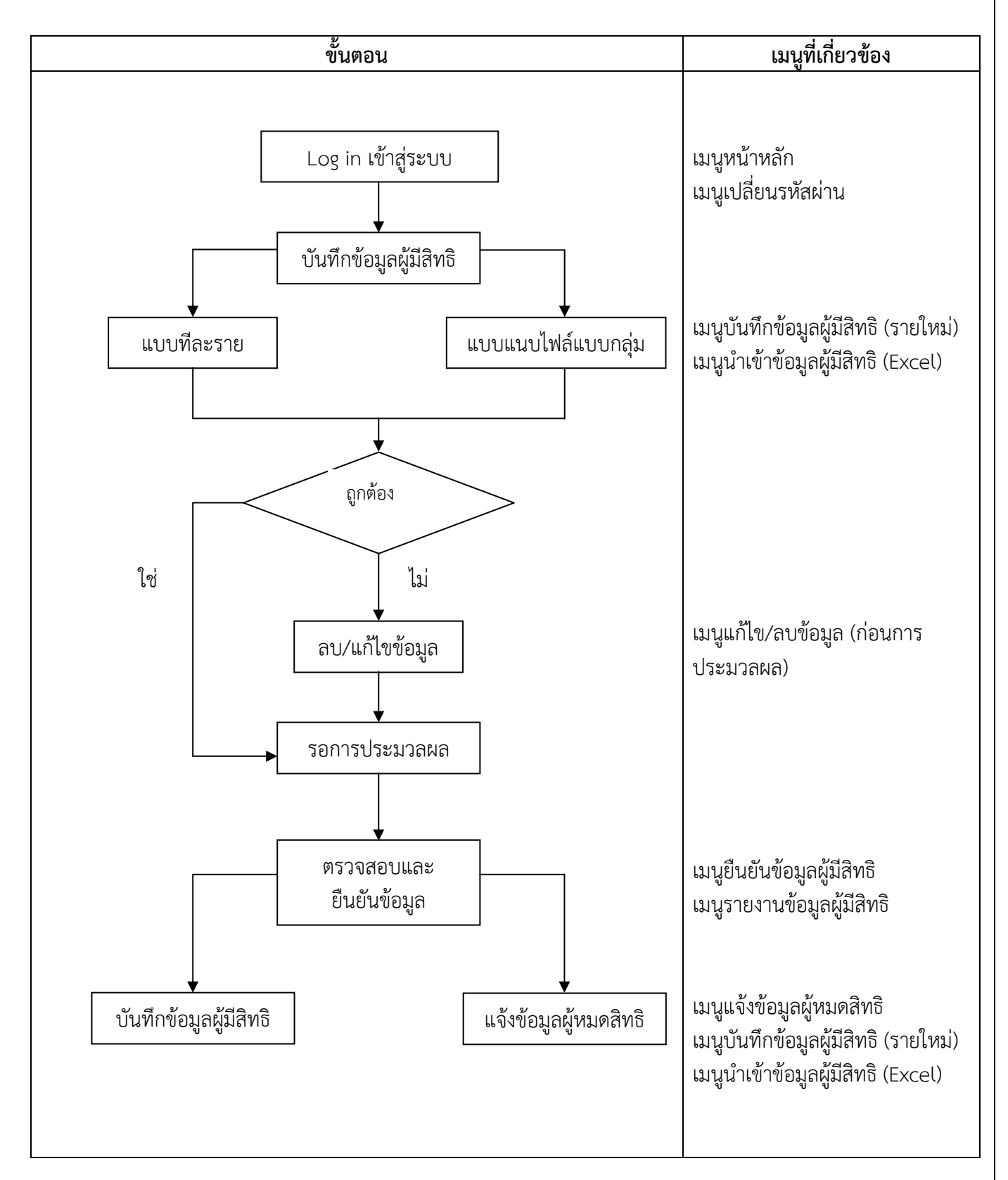

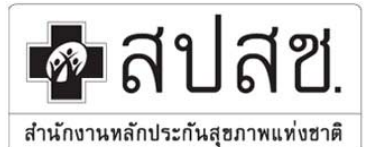

# สำนักงานหลักประกันสุขภาพแห่งชาติ เลขที่ 120 หมู่ 3 ชั้น 2-4 อาคารรวมหน่วยงานราชการ "สูนย์ราชการเฉลิมพระเกียรติ 80 พรรษา 5 ธันวาคม 2550"

ถนนแจ้งวัฒนะ แขวงทุ่งสองห้อง เขตหลักสี่ กรุงเทพมหานคร 10210โทรสาร 02 141 4000 www.nhso.go.th

### กรอบระยะเวลาการดำเนินงาน

เพื่อเป็นการดำเนินงานให้ผู้มีสิทธิในกองทุนบุคลากร อปท. ได้สามารถเข้ารับบริการในโรงพยาบาลได้ทันในวันที่ 1 ตุลาคม 2556 สำนักงานหลักประกันสุขภาพแห่งชาติ ได้กำหนดกรอบระยะเวลาดำเนินงานในการบันทึกข้อมูล บุคลากรให้แล้วเสร็จดังตาราง

| ระยะเวลา           | การดำเนินการ                                                                                                    |
|--------------------|----------------------------------------------------------------------------------------------------|
| 20 ເມ.ຍ. 56        | แจ้งให้หน่วยงานส่งรายชื่อผู้ที่จะได้รับแต่งตั้งเป็นนายทะเบียนหน่วยงาน                                            |
| 1 พค.56            | ประกาศการใช้งานโปรแกรม (เข้าใช้งานผ่านเวปไซต์ สปสช.)                                                             |
| 1 - 30 พค.56       | สร้าง User นายทะเบียน และทำประกาศแต่งตั้งนายทะเบียนหน่วยงาน                                                      |
| 1 พค. – 30 มิย. 56 | หน่วยงาน อปท. บันทึกข้อมูลบุคลากร                                                                                |
| 1 กค. – 15 กค.56   | สปสช. ดำเนินการประมวลผลข้อมูล (ปิดการบันทึกชั่วคราว)                                                             |
| 15 กค. 56          | แจ้งให้นายทะเบียนยืนยันข้อมูลผู้มีสิทธิในระบบ                                                                    |
| 16 กค. 56          | สปสช. ดำเนินการออกรายงานรายชื่อผู้มีสิทธิ/มีสิทธิร่วมแจ้งทุกหน่วยงาน                                             |
| 16 กค 14 สค.56     | นายทะเบียนหน่วยงานเข้ามาตรวจสอบและยืนยันข้อมูลในระบบ                                                             |
| 16 กค. 56          | สปสช.พิมพ์บัตร (เด็ก หรือคนต่างด้าว) ที่มีสิทธิ อปท. และส่งให้หน่วยเบิก<br>(เฉพาะข้อมูลที่มีการยืนยันในระบบแล้ว) |
| 15 - 19 สค.56      | เตรียมการตั้งฐานข้อมูลผู้มีสิทธิกองทุนบุคลากร อปท.                                                               |
| 20 สค.56           | เปิดการใช้งานจริง ให้นายทะเบียนหน่วยงาน สามารถบันทึก/แก้ไข/แจ้งข้อมูลผู้หมด<br>สิทธิได้เป็นรายวัน                |
| 20 สค.56           | สปสช.ทำการสรุปรายงานรายชื่อผู้มีสิทธิ (Statement) แจ้งกลับ อปท. ทุกแห่ง                                          |
| 1-ต.ค56            | ผู้มีสิทธิในกองทุนบุคลากร อปท. สามารถเริ่มใช้บริการในหน่วยบริการภาครัฐ                                           |

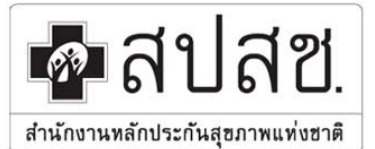

เลขที่ 120 หมู่ 3 ชั้น 2-4 อาคารรวมหน่วยงานราชการ "ศูนย์ราชการเฉลิมพระเกียรติ 80 พรรษา 5 ธันวาคม 2550"

ถนนแจ้งวัฒนะ แขวงทุ่งสองห้อง เขตหลักสี่ กรุงเทพมหานคร 10210โทรสาร 02 141 4000 www.nhso.go.th

# บทที่ 2 การเข้าใช้งาน

### 1. การเข้าใช้งานระบบ

ระบบทะเบียนบุคคลากร องค์กรปกครองส่วนท้องถิ่นมีการออกแบบพัฒนาให้ใช้งานผ่าน Web browser (Internet Explorer เวอร์ชั่น 7.0 ขึ้นไป , Firefox เวอร์ชั่น 7 ขึ้นไป , Google Chrome เวอร์ชั่น 23 ขึ้นไป) โดย สามารถเข้าใช้งานโปรแกรมผ่านเวปไซต์ สปสช. โดยมีขั้นตอนดังนี้

- 1. เข้าสู่เวปไซต์ สปสช. ที่ url : www.nhso.go.th
- 2. เมื่อหน้าจอเปิดเวปไซต์ของ สปสช. แล้ว จากนั้นให้คลิก "เข้าสู่หน้าหลัก" ที่อยู่ด้านล่างของหน้าจอ

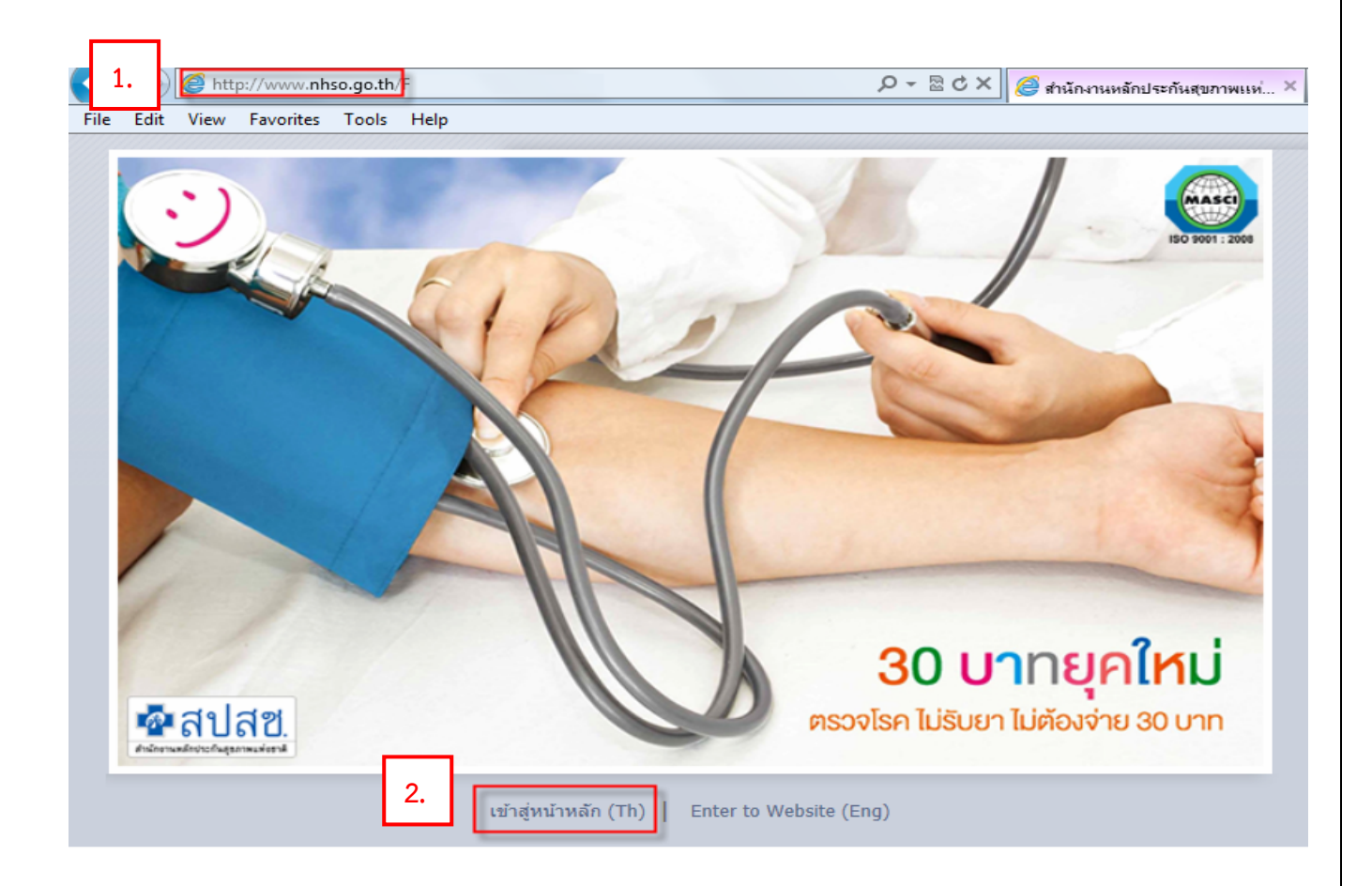

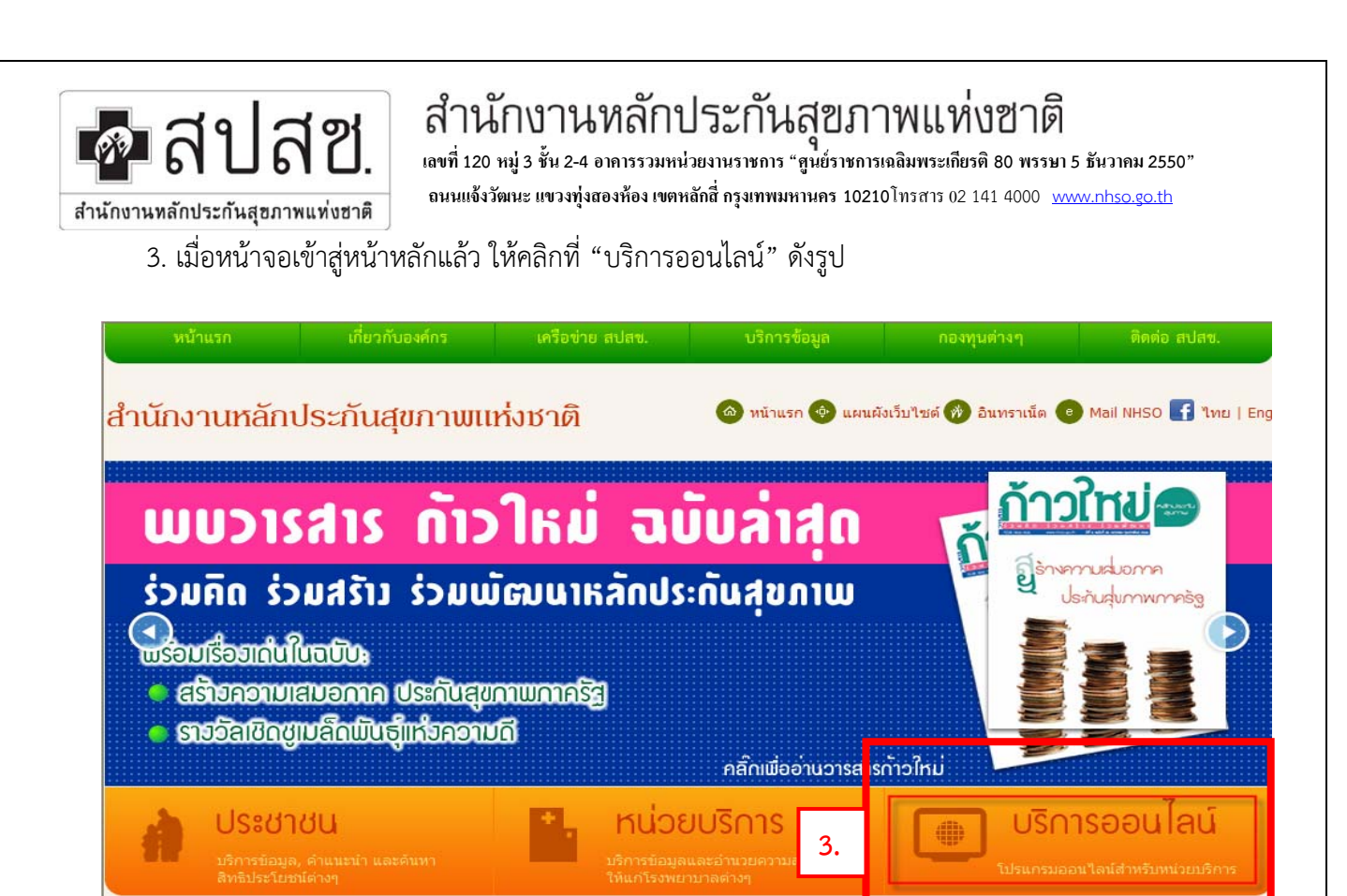

4. ไปที่หัวข้องานทะเบียน >> 13. โปรแกรมระบบทะเบียนบุคลากรองค์กรปกครองส่วนท้องถิ่น

| J | านห | ะเบียน                                                                 |
|---|-----|------------------------------------------------------------------------|
|   | 1.  | ตรวจสอบสิทธิประชากร                                                    |
|   | 2.  | ตรวจสอบประวัติการลงทะเบียน                                             |
|   | 3.  | Download Data DBPOP Transaction                                        |
|   | 4.  | ข้อมูลผู้ประสานงานสาขา                                                 |
|   | 5.  | สถิติและรายงาน                                                         |
|   | 6.  | ค้นหาหน่วยบริการทั้งประเทศ(สนย.)                                       |
|   | 7.  | โปรแกรมค้นหาข้อมูลหน่วยบริการในโครงการหลักประกันสุขภาพถ้วน<br>หน้า     |
|   | 8.  | โปรแกรมการแก้ไขสิทธิด้านรักษาพยาบาลของประชาชน (ปรับปรุง<br>สิทธิ)      |
|   | 9.  | โปรแกรมค้นหาและจัดเครือข่ายหน่วยบริการแบบออนไลน์<br>(Mastercup Online) |
|   | 10. | ระบบการลงทะเบียนแบบกลุ่ม (Batch) Data Center                           |
|   | 11. | โปรแกรมระบบทะเบียนข้อมูลเด็กพิการแต่กำเนิด (Birth Defects<br>Registry) |
|   | 12. | ระบบตรวจสอบสิทธิรักษาพยาบาล (กรมบัญชีกลาง)                             |
| ſ | 13. | โปรแกรมระบบทะเบียนบุคลากรองค์กรปกครองส่วนท้องถิ่น                      |

4.

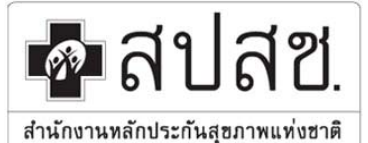

9 เลขที่ 120 หมู่ 3 ชั้น 2-4 อาคารรวมหน่วยงานราชการ "สูนย์ราชการเฉลิมพระเกียรติ 80 พรรษา 5 ธันวาคม 2550"

ถนนแข้งวัฒนะ แขวงทุ่งสองห้อง เขตหลักสี่ กรุงเทพมหานคร 10210โทรสาร 02 141 4000 www.nhso.go.th

5. ระบบจะแสดงหน้าจอการเข้าใช้งานโปรแกรม

| 💁 สปสช.<br>ศาสารณ์สารณ์สาร | ลากร องค์กรปกเ                 | จรองส่วนท้องถิ่น.                                        |                                        |           |
|----------------------------|--------------------------------|----------------------------------------------------------|----------------------------------------|-----------|
|                            | Login                          |                                                          |                                        |           |
|                            | ชื่อผู้ใช้: <b>*</b>           |                                                          |                                        |           |
|                            | รหัสผ่าน: *                    |                                                          |                                        | -         |
| -                          |                                | 🔎 เข้าสู่ระบบ                                            | 🔎 ยกเลิก                               | -         |
|                            | ลีมรา<br>ดาวน่<br>ดาวน่        | โสผ่าน<br>โหลดด้วอย่างการขอรทั<br>โหลดคู่มือการใช้งานระบ | สผู้ใช้งาน<br>ม <u>บ</u>               |           |
| สามารถไ                    | ใช้โปรแกรมได้ที่ Ini<br>หรือ ( | ernet Explorer7 หรือ N<br>Google Chrome versior          | 1ozilla Firefox version:<br>123 ขึ้นไป | 17 ขึ้นไป |

### 2. การล็อคอิน (Log in) เข้าใช้งาน

ในการล็อคอินเข้าสู่การใช้งานระบบทะเบียนบุคลากร องค์กรปกครองส่วนท้องถิ่น มีขั้นตอนดังนี้

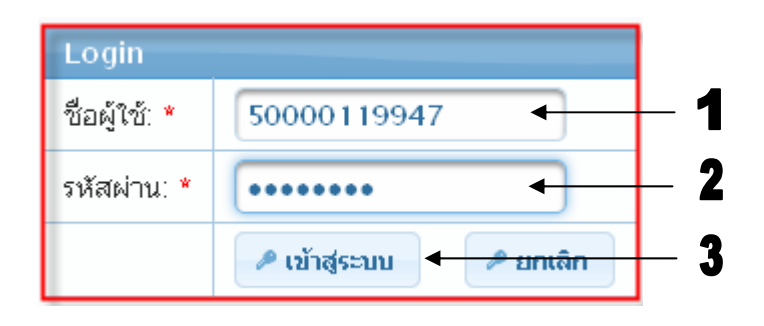

- 1. ที่หน้าจอของระบบทะเบียนบุคลากร ให้กรอกชื่อผู้ใช้งาน (User) ที่ช่องหมายเลข 1
- 2. ให้กรอกรหัสผ่าน (Password) ที่ช่องหมายเลข 2
- 3. จากนั้นให้คลิกปุ่ม "เข้าสู่ระบบ" จะเข้าสู่หน้าจอหลักแจ้งข้อมูลข่าวสารเป็นหน้าจอแรกดังภาพ

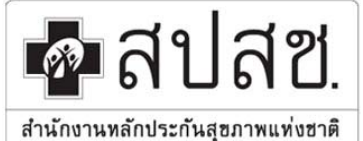

9 เลขที่ 120 หมู่ 3 ชั้น 2-4 อาคารรวมหน่วยงานราชการ "ศูนย์ราชการเฉลิมพระเกียรติ 80 พรรษา 5 ธันวาคม 2550"

ถนนแจ้งวัฒนะ แขวงทุ่งสองห้อง เขตหลักสี่ กรุงเทพมหานคร 10210โทรสาร 02 141 4000 www.nhso.go.th

| จัดการข้อมอผู้มีสิทธิ/หม่วยงาน                            | (                  | แล้งครองระเขตอกลักเป็นงาน                                                                                                    |  |  |
|-----------------------------------------------------------|--------------------|----------------------------------------------------------------------------------------------------|--|--|
| 🖥 บันทึกข้อมูลผู้มีสิทธิ(รายใหม่)                         |                    |                                                                                                    |  |  |
| ่⇔นำเข้าข้อมลผ้มีสิทธิ(E×cel)                             | ระยะเวลา           | กำหนดการ                                                                                                    |  |  |
| 🔺 แก้ไข/สมขัญเล(ก่อนประบาลผล)                             | 1 พค. – 30 มิย. 56 | นายทะเบียนประจำหน่วยงาน บันทึกข้อมูลผู้มีสิทธิและผู้มีสิทธิร่วม เข้าระบบให้แล้วเสร็จ                                                                                                    |  |  |
| ด ถึงแล้งค่างเหล่าติดคลิ                                  | 1 กค. – 15 กค.56   | สำนักงานหลักประกันสุขภาพแห่งชาติ ดำเนินการประมวลผลข้อมูล ในช่วงเวลานี้ จะทำการปิดระบบไม่ให้มีการบันทึกข้อมูล                                                                               |  |  |
| 🖸 อนอนขอมูลดูมลคธ                                         | 16 กค. 56          | สำนักงานหลักประกันสุขภาพแห่งชาติ แจ้งผลการประมวลผลข้อมูล แสดงไว้ในเมนูรายงานข้อมูลผู้มีสิทธิ                                                                                               |  |  |
| 🚡 แจงขอมูลผูหมดสทธ                                        | 16 กค. 56          | สำนักงานหลักประกันสุขภาพแห่งชาติ ดำเนินการออกรายงานรายชื่อผู้มีสิทธิ/มีสิทธิร่วม ในเมนูรายงานข้อมูลผู้มีสิทธิ                                                                              |  |  |
| 🔎 ค้นหาข้อมูลหน่วยงาน                                     | 16 กค 14 สค.56     | นายทะเบียนประจำหน่วยงาน เข้ามาตรวจสอบและยืนยันข้อมูลผ่านทางโปรแกรม ในเมนูยืนยันข้อมูลผู้มีสิทธิ                                                                                            |  |  |
| 💌 แจ้งแก้ไขข้อมูลหน่วยงาน                                 | 16 nn. 56          | สำนักงานหลักประกันสุขภาพแห่งชาติ ดำเนินการพิมพ์บัตรผู้มีสิทธิร่วม (กรณีเด็ก 0-7 หรือ ผู้มีสิทธิร่วมที่เป็นคนต่างด้าว) ที่มีสิท<br>และส่งให้หน่วยเปิก (เฉพาะข้อมูลที่มีการยืนบันในระบบแล้ว) |  |  |
| รายงาน                                                    | 20 สค.56           | นายทะเบียนประจำหน่วยงาน สามารถดำเนินการปรับปรุงข้อมูลผู้มีสิทธิและผู้มีสิทธิร่วม ให้เป็นปัจจุบัน ทั้งในกรณีการบันทึกข้อมู<br>ปีสิทธิรวบใหม่ และแล้งข้อและมีหมดสิทธิ ได้หกว้าน              |  |  |
| <ul> <li>รายงานขอมูลผูมสทธ</li> <li>รัดการระบบ</li> </ul> | ต้องการสอบ         | เถามปัญหาการใช้งาน ติดต่อ สปสช. IT Helpdesk โทร. 02-141 4200 E-mail : ithelpdesk@nhso.go.th                                                                                                |  |  |
| ุ มต้อนล้อ                                                | ผู้มีสิทธิและ      | ผู้มีสิทธิร่วมจากการลงทะเบียนนี้ จะเริ่มใช้สิทธิเข้ารับบริการรักษาพยาบาลได้ตั้งแต่วันที่ 1 ตุลาคม 2556                                                                                     |  |  |
| <u>п</u> ициин<br>ы                                       |                    |                                                                                                    |  |  |
| อ เปลยนรหลผาน                                             |                    |                                                                                                    |  |  |
| 😃 ออกจากระบบ                                              | -                  |                                                                                                    |  |  |

ในหน้าจอหลักของระบบ จะมีการแสดงข้อมูล 3 ส่วนด้วยกันคือ

- 1. แสดงข้อมูลผู้ใช้งาน ว่าเป็นผู้ใด จากหน่วยงานใด และเข้าใช้งานในวัน เดือน ปี อะไร
- 2. ส่วนของเมนูการใช้งานระบบ (ตามที่อธิบายไว้ในบทที่ 1)
- 3. ข้อมูลข่าวสาร หรือการประชาสัมพันธ์ต่าง ๆ ของทางระบบ

### 3. การเปลี่ยนรหัสผ่าน

2

ภายหลังการล็อคอิน หากผู้ใช้ประสงค์จะเปลี่ยนรหัสผ่านใหม่เป็นของตนเอง ทดแทนรหัสผ่านที่ออกโดย อัตโนมัติของระบบได้ โดยมีขั้นตอนดังนี้

คลิกที่เมนู
 ปลี่ยนรหัสผ่าน
 ที่แถบเมนูด้านซ้ายของจอ จะปรากฏหน้าจอการทำงาน ดังภาพ

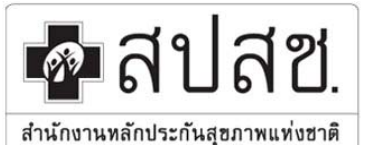

ู เลขที่ 120 หมู่ 3 ชั้น 2-4 อาคารรวมหน่วยงานราชการ "ศูนย์ราชการเฉลิมพระเกียรติ 80 พรรษา 5 ธันวาคม 2550"

ถนนแจ้งวัฒนะ แขวงทุ่งสองห้อง เขตหลักสี่ กรุงเทพมหานคร 10210โทรสาร 02 141 4000 www.nhso.go.th

| ัดการระบบ > เปลี่ยนรหัสผ่าน |             |
|-----------------------------|-------------|
| เปลี่ยนรหัสผ่าน             |             |
| รหัสเ                       | nn * 🗾 🔶 🖊  |
| รหัสใ                       | иці * 🛛 🗲 3 |
| ย็นยันรหัสใ                 | иці * 🖌 🗸   |
|                             | บันทึก ← 5  |
|                             |             |

- จากนั้นให้กรอกรหัสผ่านเก่าที่ได้รับจากระบบ หรือรหัสที่ใช้งานปัจจุบัน (กรณีที่เคยมีการเปลี่ยนมาแล้ว) ที่ ช่อง "รหัสเก่า"
- ให้กรอกรหัสผ่านใหม่ที่ต้องการที่ช่อง "รหัสใหม่"
- 4. กรอกรหัสผ่านใหม่อีกครั้ง เพื่อยืนยันรหัสผ่านใหม่ที่ต้องการ ที่ช่อง "ยืนยันรหัสผ่านใหม่"
- เมื่อเรียบร้อยแล้วทั้ง 3 ช่อง ให้คลิกปุ่ม
   เพื่อบันทึกข้อมูลรหัสผ่านใหม่

### ทั้งนี้ รหัสผ่านที่จะตั้งต้องอยู่ในเงื่อนไข

- 1. รหัสผ่านต้องมีทั้งตัวเลข และตัวอักษรภาษาอังกฤษ ผสมกันไม่ต่ำกว่า 6 ตัวอักษร
- รหัสผ่านจะต้องไม่มีอักขระพิเศษ ได้แก่ ` ~ ! @ # \$ % ^ & \* ( ) \_ + = { } | [ ] \ : " ; ' < > ? , . /
- 3. รหัสผ่านจะต้องไม่มีช่องว่างหรือการเว้นวรรค
- 4. กรณีตัวอักษรภาษาอังกฤษที่เป็นตัวพิมพ์เล็ก และตัวพิมพ์ใหญ่ ระบบจะถือว่าไม่เหมือนกัน

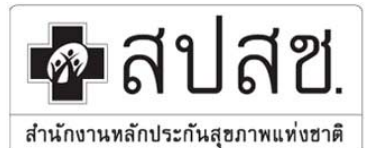

# สำนักงานหลักประกันสุขภาพแห่งชาติ เลขที่ 120 หมู่ 3 ชั้น 2-4 อาคารรวมหน่วยงานราชการ "สูนย์ราชการเฉลิมพระเกียรติ 80 พรรษา 5 ธันวาคม 2550"

ถนนแจ้งวัฒนะ แขวงทุ่งสองห้อง เขตหลักสี่ กรุงเทพมหานคร 10210 โทรสาร 02 141 4000 www.nhso.go.th

#### 4. กรณีลืมรหัสผ่าน

กรณีผู้ใช้ลืมรหัสผ่านเดิมสำหรับเข้าใช้งานระบบ สามารถแจ้งขอรหัสผ่านใหม่ได้ โดยมีขั้นตอนดังนี้

คลิกปุ่ม <u>ลึมรหัสผ่าน</u> ที่หน้าจอล็อคอิน

| ลิปสีช.<br>ระบบทะเบียนบุคลาย | กร องค์กรปกค                | เรองส่วนห้องถิ่น.                                               |                                      |            |  |
|------------------------------|-----------------------------|-----------------------------------------------------------------|--------------------------------------|------------|--|
| Lo                           | gin                         |                                                                 |                                      |            |  |
| ชื                           | อผู้ใช้: *                  |                                                                 |                                      |            |  |
| รห้                          | ัสผ่าน: *                   |                                                                 |                                      |            |  |
|                              |                             | 🔎 เข้าสู่ระบบ                                                   | 🔎 ยกเลิก                             |            |  |
| 1 -                          | ■ ลืมรทั<br>ดาวน์<br>ดาวน์  | <u>ัสผ่าน</u><br>โทลดตัวอย่างการขอรทั<br>โทลดคู่มือการใช้งานระบ | สผู้ใช้งาน<br>บบ                     |            |  |
| สามารถใช้โ                   | ปรแกรมได้ที่ Into<br>หรือ G | ernet Explorer7 หรือ N<br>oogle Chrome versior                  | lozilla Firefox versio<br>123 ขึ้นไป | n17 ขึ้นไป |  |

2. จากนั้นจะปรากฏหน้าจอ ดังภาพ

| ชื่อสปสีช.<br>สาร์กรามส์การกันธุรภาพสงอาสิ<br>1 | <mark>สำนักงานหลักประกันสุขภาพแห่งชาติ</mark><br>National Health Security Office<br>http://www.nhso.go.th | โครวการระบบสารสนเทศศูนย์ป<br>การประกันสุขภาพถ้วนหน้า หลักประ                                                                                          | ระมวลเมลกลาว |
|-------------------------------------------------|----------------------------------------------------------------------------------------------------|----------------------------------------------------------------------------------------------------|--------------|
|                                                 |                                                                                                    | <mark>ลื่มรหัสเข่าน<br/>กรุณากรอก E-mail Address ที่ได้ทำการลงทะเบียนไว้</mark><br>(ระบบจะทำการส่งรหัสผ่านใหม่ไปยัง E-mail นี้)<br>Email :<br>)) กกลว |              |

3. กรอกอีเมล์ของผู้ใช้งาน แล้วกดปุ่ม 😶 ดาลง จากนั้นระบบจะทำการส่งรหัสผ่านใหม่ไปยังอีเมล์ของผู้ใช้ **หมายเหตุ** อีเมล์จะต้องเป็นอีเมล์เดียวกับการขอ Username/Password ที่ขอครั้งแรก

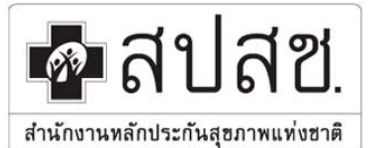

เลขที่ 120 หมู่ 3 ชั้น 2-4 อาคารรวมหน่วยงานราชการ "ศูนย์ราชการเฉลิมพระเกียรติ 80 พรรษา 5 ธันวาคม 2550" ถนนแจ้งวัฒนะ แขวงทุ่งสองห้อง เขตหลักสี่ กรุงเทพมหานคร 10210โทรสาร 02 141 4000 www.nhso.go.th

## บทที่ 3 การบันทึก การลบ และการแก้ไขข้อมูล

### 1. การบันทึกข้อมูลผู้มีสิทธิ

ในการบัน<sup>์</sup>ทึก<sup>\*</sup>ข้อมูลผู้มีสิทธิ สามารถทำได้ 2 ลักษณะคือ การบันทึกข้อมูลผู้มีสิทธิทีละราย และการบันทึกข้อมูล แบบกลุ่มโดยใช้การแนบไฟล์ ซึ่งมีวิธีการใช้งานดังนี้

- การบันทึกข้อมูลผู้ใช้สิทธิ(รายใหม่) ใช้สำหรับการบันทึกข้อมูลผู้มีสิทธิ (รายใหม่) เป็นรายบุคคล มี ฟังก์ชั่นการทำงานดังนี้
  - เมนู "บันทึกข้อมูลผู้มีสิทธิ(รายใหม่)"
  - การค้นหาข้อมูลผู้ใช้สิทธิ สามารถเลือกเงื่อนการค้นหาได้ "เลขประจำตัวประชาชน" หรือ "ชื่อ สกุล" ดังตัวอย่างเลือกเงื่อนไขการค้นหาจาก เลขประจำตัวประชาชน จากนั้นกดปุ่ม "ค้นหา" จะแสดงข้อมูล บุคคลที่ต้องการค้นหา
  - 3. เลือกประเภทบุคลากร
  - 4. ระบุวันที่เริ่มปฏิบัติหน้าที่
  - เพิ่มข้อมูลผู้ใช้สิทธิร่วม (ถ้ามี)
  - บันทึกข้อมูล

| จัดการข้อมูลผู้มีสิทธิ/หน่วยงาน   | จัดการข้อมูลผู้มีสิทธิ > บันทึกข้อมูลผู้มีสิทธิ(รายใหม่) |                       |                          |              |  |  |
|-----------------------------------|----------------------------------------------------------|-----------------------|--------------------------|--------------|--|--|
| 🖥 บันทึกข้อมูลผู้มีสิทธิ(รายใหม่) | ตรวจสอบข้อมูลผู้มีสิทธิ เลขประจำตัวประชาชน 💌             |                       |                          |              |  |  |
| ⇔ นำเข้าข้อมูลผู้มีสิทธิ(Excel)   | เลขประจำตัวประชาชน * <mark>1-1111-1111-111</mark>        |                       |                          |              |  |  |
| 🥕 แก้ไข/ลบข้อมูล(ก่อนประมวลผล)    |                                                          |                       |                          |              |  |  |
| 🗅 ยืนยันข้อมูลผู้มีสิทธิ          | -                                                        | ниит                  | 2                        |              |  |  |
| 🐿 แจ้งข้อมูลผู้หมดสิทธิ           | รายละเอียดบุคคล                                          |                       |                          |              |  |  |
| 🔑 ค้นหาข้อมูลหน่วยงาน             | เลขประจำตัวประชาชน                                       | 1111111111111         |                          |              |  |  |
| 🏴 แจ้งแก้ไขข้อมูลหน่วยงาน         | ชื่อ                                                     | แสนดี                 | นามสกุล                  | ซื่อตรง      |  |  |
| รายงาน                            | เพศ                                                      | หญิง                  | <mark>เ</mark> ือนปีเกิด | กรกฎาคม 2531 |  |  |
| 🗅 รายงานข้อมูลผู้มีสิทธิ          | สถานะบุคคล                                               | สถานะบุคคล<br>บ้านนี้ |                          | ไม่ระบุ 🗖    |  |  |
| จัดการระบบ                        |                                                          |                       |                          |              |  |  |
| 🏦 หน้าหลัก                        | ข้อมูลความส้มพันธ์กับห                                   | น่วยงาน               |                          |              |  |  |
| 6 เปลี่ยนรหัสผ่าน                 | ประเภทบุคอากร * กร                                       | ณาเลือกประเภทบคลากร   | ๅ วันที่เริ่มปลิบัติหน้า | d *          |  |  |
| 😃 ออกจากระบบ                      | Treatmine un                                             |                       |                          |              |  |  |
|                                   | + เพิ่มข้อมูลผู้ไข้สิทธิร่วม                             |                       |                          |              |  |  |
|                                   |                                                          |                       |                          |              |  |  |
|                                   | 0 บันทึก เริ่มใหม่ ยกเลิก                                |                       |                          |              |  |  |

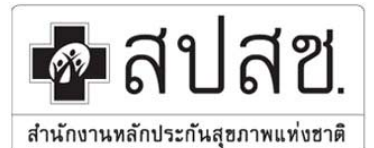

เลขที่ 120 หมู่ 3 ชั้น 2-4 อาคารรวมหน่วยงานราชการ "ศูนีย์ราชการเฉลิมพระเกียรติ 80 พรรษา 5 ธันวาคม 2550" ถนนแข้งวัฒนะ แขวงทุ่งสองห้อง เขตหลักสี่ กรุงเทพมหานคร 10210โทรสาร 02 141 4000 www.nhso.go.th

### รายละเอียดการใช้งานทีละขั้นตอนมีดังนี้

- 1. คลิกที่เมนู
  - หม่ จะปรากฏหน้าจอการทำงานสำหรับกรอกข้อมูล
- จากนั้นให้เริ่มทำการบันทึกโดยการเรียกข้อมูลผู้มีสิทธิที่ต้องการบันทึกจากฐานข้อมูลประชากร ด้วยการ ค้นหาข้อมูลผู้ใช้สิทธิ โดยสามารถระบุเงื่อนไขในการค้นหาข้อมูลได้ 2 แบบ ดังนี้
  - ค้นหาโดยเลขบัตรประชาชน ให้คลิกเลือกในช่องตรวจสอบข้อมูลผู้ใช้สิทธิ เป็น "เลขประจำตัว ประชาชน" จากนั้นกรอกเลขประจำตัวประชาชน

| ตรวจสอบข้อมูลผู้มีสิทธิ     | เลขประจำตัวประชาชน 💌 |
|-----------------------------|----------------------|
| เลขประจำตัวประชาชน <b>*</b> | 1-1111-1111-11-1     |
|                             | ค้นหา                |

 ค้นหาโดยใช้ ชื่อ - นามสกุล ให้คลิกเลือกในช่องตรวจสอบข้อมูลผู้ใช้สิทธิ เป็น "ชื่อ-นามสกุล" จากนั้นกรอกชื่อ – นามสกุล ที่ถูกต้องตามบัตรประจำตัวประชาชนหรือทะเบียนบ้าน

| ตรวจสอบข้อมูลผู้มี<br>สิทธิ | ชื่อ-นามสกุล |   |         |         |
|-----------------------------|--------------|---|---------|---------|
| ชื่อ                        | แสนดี        | ) | นามสกุล | ซื่อตรง |
|                             | ค้นหา        |   |         |         |

 เมื่อใส่ข้อมูลตามเงื่อนไขแล้วให้คลิกปุ่ม "ค้นหา" ระบบจะแสดงข้อมูลตามเงื่อนไขที่ค้นหา กรณีพบข้อมูล หลายรายการ จะแสดง หน้าจอดังภาพ ให้ผู้ใช้งานเลือกบุคคลที่ต้องการโดยการ Double Click ที่รายชื่อนั้น

| เลขประจำตัว<br>ประชาชน | ≎ ชื่อ | ≎ นามสกุล | \$ LVIPI | ≎ เดือน/ปีเกิด | จังหวัดภูมิสำเนา | \$ ລີາກຣົ                                                    |
|------------------------|--------|-----------|----------|----------------|------------------|--------------------------------------------------------------|
| 1111111111111          | แสนดี  | ชื่อตรง   | ชาย      | กรกฎาคม/2502   | ฉะเชิงเทรา       |                                                              |
| 1111111111111          | แสนดี  | ชื่อตรง   | หญิง     | มกราคม/2497    | ฉะเชิงเทรา       | สิทธิข้าราชการ/สิทธิรัฐวิสาหกิจ                              |
| 321111171111           | แสนดี  | ชื่อตรง   | ชาย      | มกราคม/2484    | นครปฐม           | สิทธิประกันสุขภาพถ้วนหน้า(ยกเว้นการร่วมจ่ายค่าบริการ 30 บาท) |
| 356111111191           | แสนดี  | ชื่อตรง   | หญิง     | มกราคม/2482    | นครสวรรค์        |                                                              |
| 367891111111           | แสนดี  | ชื่อตรง   | ชาย      | พฤษภาคม/2505   | ลำปาง            | สิทธิข้าราชการ/สิทธิรัฐวิสาหกิจ                              |
| 371111111145           | แสนดี  | ชื่อตรง   | ชาย      | มกราคม/2477    | สระแก้ว          | สิทธิข้าราชการ/สิทธิรัฐวิสาหกิจ                              |
| 355111111118           | แสนดี  | ชื่อตรง   | ชาย      | กันยายน/2501   | สุรินทร์         | สิทธิประกันสุขภาพถ้วนหน้า                                    |
| 1111111111185          | แสนดี  | ชื่อตรง   | ชาย      | ธันวาคม/2552   |                  | สิทธิประกันสุขภาพถ้วนหน้า(ยกเว้นการร่วมจ่ายค่าบริการ 30 บาท) |
| 111111111435           | แสนดี  | ชื่อตรง   | ชาย      | ตุลาคม/2513    | แพร่             |                                                              |
|                        |        |           |          | (1 of 1)       |                  | 15 💌                                                         |
|                        |        |           |          | (1 of 1)       |                  | 15 🗸                                                         |

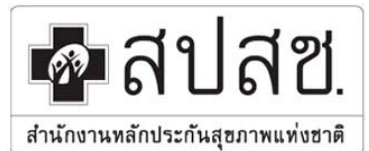

เลขที่ 120 หมู่ 3 ชั้น 2-4 อาคารรวมหน่วยงานราชการ "ศูนย์ราชการเฉลิมพระเกียรติ 80 พรรษา 5 ธันวาคม 2550"

ถนนแจ้งวัฒนะ แขวงทุ่งสองห้อง เขตหลักสี่ กรุงเทพมหานคร 10210โทรสาร 02 141 4000 www.nhso.go.th

### 4. ระบบจะแสดงรายละเอียดบุคคลที่ต้องการ ดังภาพ

| รายละเอียดบุคคล    |                                      |             |              |
|--------------------|--------------------------------------|-------------|--------------|
| เลขประจำตัวประชาชน | 111111111111                         |             |              |
| นื่อ               | แสนดี                                | นามสกุล     | ซื่อตรง      |
| เพศ                | หญิง                                 | เดือนปีเกิด | กรกฎาคม 2531 |
| สถานะบุคคล         | บุคคลนี้มีภูมิลำเนาอยู่ใน<br>บ้านนี้ | ศาสนา       | ไม่ระบุ 🗸    |

#### <u>หมายเหตุ</u>

– กรณี "ชื่อ-สกุล" ที่แสดงในโปรแกรม ไม่ตรงกันกับบัตรประจำตัวประชาชนหรือทะเบียนบ้าน ซึ่ง อาจเนื่องมาจากมีการแจ้งเปลี่ยนชื่อ-สกุล แต่ในฐานข้อมูลของสำนักงานหลักประกันสุขภาพแห่งชาติยังไม่ได้ปรับปรุงให้ เป็นปัจจุบัน ให้นายทะเบียนยึดถือตามหลักฐานของผู้มิสิทธิหรือผู้มีสิทธิร่วม โดยอ้างอิงจากเลขประจำตัวประชาชนเป็น หลัก และให้บันทึกข้อมูลรายดังกล่าวเข้าในระบบได้เลย สำนักงานหลักประกันสุขภาพแห่งชาติจะทำการนำข้อมูลที่ได้รับ ไปตรวจสอบกับฐานข้อมูลประชากรของกรมการปกครอง และจะปรับปรุงข้อมูลให้เป็นปัจจุบันต่อไป

– กรณี "เดือนปีเกิด" แสดงไม่ถูกต้องสามารถดำเนินการแก้ไขได้

- กรณี "สถานะบุคคล" หากถูกระบุว่าถูกจำหน่าย หรือตาย จะไม่สามารถดำเนินการบันทึกข้อมูลได้
- ครณี "ศาสนา" จะระบุหรือไม่ระบุก็ได้ แต่ถ้าอยู่ในพื้นที่ 4 จังหวัดภาคใต้ได้แก่ นราธิวาส ปัตตานี

#### ยะลา และสตูล และนับถือศาสนาอิสลาม ต้องระบุศาสนา

3. เมื่อตรวจสอบแล้วว่าข้อมูลที่แสดงเป็นบุคคลที่ต้องการบันทึก ให้ทำการเลือกประเภทบุคลากร

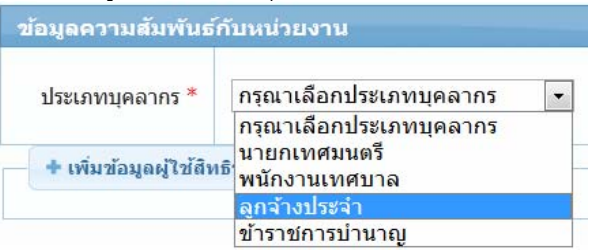

 จากนั้นให้ระบุวันที่เริ่มปฏิบัติหน้าที่ หรือ วันที่มีสิทธิเบิกค่ารักษาพยาบาล โดยการคลิกที่รูปปฏิทิน แล้วเลือก วัน เดือน ปี ที่ต้องการ

| วันที่เริ่มปฏิบัติหน้าที่ | *  | /     | /_   |    |     |    |    |
|---------------------------|----|-------|------|----|-----|----|----|
|                           | 0  | มีนาศ | เม [ |    | 556 | •  | D  |
|                           | г  | ٦     | в    | м  | พฤ  | ศ  | ส  |
|                           |    |       |      |    |     | 1  | 2  |
|                           | 3  | 4     | 5    | 6  | 7   | 8  | 9  |
|                           | 10 | 11    | 12   | 13 | 14  | 15 | 16 |
|                           | 17 | 18    | 19   | 20 | 21  | 22 | 23 |
|                           | 24 | 25    | 26   | 27 | 28  | 29 | 30 |
|                           | 31 |       |      |    |     |    |    |

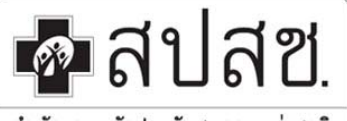

เลขที่ 120 หมู่ 3 ชั้น 2-4 อาคารรวมหน่วยงานราชการ "สูนีย์ราชการเฉลิมพระเกียรติ 80 พรรษา 5 ธันวาคม 2550" ถนนแจ้งวัฒนะ แขวงทุ่งสองท้อง เขตหลักสี่ กรุงเทพมหานคร 10210โทรสาร 02 141 4000 www.nhso.go.th

สำนักงานหลักประกันสุขภาพแท่งชาติ

#### <u>หมายเหตุ</u>

- 4.1 กรณีเป็นเจ้าของสิทธิ ให้ระบุวันที่เริ่มทำงานในหน่วยงาน
- 4.2 กรณีเป็นบิดาของเจ้าของสิทธิ ให้ระบุวันที่เริ่มทำงานของเจ้าของสิทธิ ยกเว้นบิดามารดาไม่ได้จด ทะเบียนสมรสกัน ให้ระบุวันที่แจ้งหนังสือรับรองบุตรให้หน่วยงานทราบ
- 4.3 กรณีเป็นมารดาของเจ้าของสิทธิ ให้ระบุวันที่เริ่มทำงานของเจ้าของสิทธิ
- 4.4 กรณีเป็นคู่สมรสของเจ้าของสิทธิ ให้ระบุวันที่เริ่มทำงานของเจ้าของสิทธิ ยกเว้นการสมรสภายหลัง ให้ ระบุวันที่แจ้งการจดทะเบียนสมรสให้หน่วยงานทราบ
- 4.5 กรณีเป็นบุตรของเจ้าของสิทธิ
  - หากเจ้าของสิทธิเป็นมารดา ให้ระบุวันที่เริ่มทำงานของเจ้าของสิทธิ ยกเว้นมีบุตรภายหลัง ให้ระบุวัน เกิดของบุตร
  - หากเจ้าของสิทธิเป็นบิดาและจดทะเบียนสมรสกับมารดาถูกต้องตามกฎหมายแล้ว ให้ระบุวันที่เริ่ม
     ทำงานของเจ้าของสิทธิ ยกเว้นมีบุตรภายหลัง ให้ระบุวันเกิดของบุตร
  - หากเจ้าของสิทธิเป็นบิดาที่ไม่ได้จดทะเบียนสมรสกับมารดา ให้ระบุวันที่แจ้งหนังสือรับรองบุตรให้
     หน่วยงานทราบ
- 5. หากผู้มีสิทธิที่บันทึกมีผู้ใช้สิทธิร่วม (บิดา มารดา คู่สมรส หรือบุตร) สามารถบันทึกข้อมูลผู้ใช้สิทธิร่วมเพิ่มได้

โดยคลิกที่ปุ่ม

จะปรากฏช่องข้อมูลเพื่อให้กรอกผู้ใช้สิทธิร่วม ดังภาพ

| — เพิ่มข้อมุ | ูลผู้ใช้สิทธิร่วม |                                |                            |       |           |        |
|--------------|-------------------|--------------------------------|----------------------------|-------|-----------|--------|
|              | ประเภ             | าทความสัมพันธ์ *               | •                          |       |           |        |
|              |                   | สัญชาติ                        | ไทย 💌                      |       |           |        |
|              | ตรวจสอบข่         | i้อมูลผู้ใช้สึทธิร่ <b>ว</b> ม | เลขประจำตัวประชาชน 💌       |       |           |        |
|              | เลขประ            | ะจำตัวประชาชน *                |                            |       |           |        |
|              |                   |                                | เพิ่มข้อมูลผู้ใช้สิทธิร่วม |       |           |        |
| ลำดับ        | ประเภท            | เลขประจำตัว                    | ชื่อ - บามสคล              | เพศ   | เลือกใช้  | ลบ     |
|              | ความส้มพันธ์      | ประชาชน                        |                            | 57471 | สีทธิร่วม | รายการ |

5.1 ระบุประเภทความสัมพันธ์ระหว่างเจ้าหน้าที่ผู้เป็นเจ้าของสิทธิกับบุคคลในครอบครัวที่เป็นผู้ใช้สิทธิ ร่วม โดยมีประเภทความสัมพันธ์ดังนี้

- 1. กรณีผู้ใช้สิทธิร่วมเป็นบิดาของเจ้าของสิทธิ
- 2. กรณีผู้ใช้สิทธิร่วมเป็นมารดาของเจ้าของสิทธิ
- กรณีผู้ใช้สิทธิร่วมเป็นคู่สมรสของเจ้าของสิทธิ
  - \*\*ทั้งนี้ข้อมูลคู่สมรสหมายถึงคู่สมรสที่ถูกต้องตามกฎหมายเท่านั้น\*\*

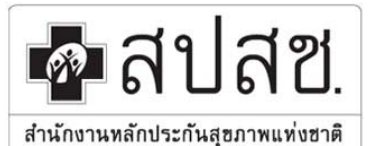

เลขที่ 120 หมู่ 3 ชั้น 2-4 อาคารรวมหน่วยงานราชการ "ศูนีย์ราชการเฉลิมพระเกียรติ 80 พรรษา 5 ธันวาคม 2550" ถนนแจ้งวัฒนะ แขวงทุ่งสองห้อง เขตหลักสี่ กรุงเทพมหานคร 10210โทรสาร 02 141 4000 www.nhso.go.th

- 4. กรณีผู้ใช้สิทธิร่วมเป็นบุตรของเจ้าของสิทธิ
  - \*\*บุตรเสมือนไร้ความสามารถ สามารถมีสิทธิเบิกค่ารักษาพยาบาลได้ถึงแม้จะอายุครบ 20 ปี
  - บริบูรณ์ ทั้งนี้จะต้องมีคำสั่งจากศาลว่าเป็นบุตรเสมือนไร้ความสามารถ\*\*
- \*\*ข้อมูลบุตรจะบันทึกได้ไม่เกิน 3 คน ยกเว้นกรณีท้องที่ 3 เป็นแฝด\*\*
- 5.2 เมื่อระบุความสัมพันธ์เรียบร้อยแล้ว ให้ระบุสัญชาติของผู้ใช้สิทธิร่วม จะระบุหรือไม่ระบุก็ได้
- 5.3 จากนั้นให้ใส่เลขประจำตัวประชาชนของผู้ใช้สิทธิร่วม เพื่อให้ระบบได้ตรวจสอบข้อมูลจากฐาน ประชากร

กรณีผู้ใช้สิทธิร่วม (บิดาหรือมารดาของผู้มีสิทธิ, คู่สมรสของผู้มีสิทธิ) ที่เป็น**บุคคลต่างด้าว** ที่ไม่มีเลขประจำตัวประชาชน 13 หลักที่ออกโดยกรมการปกครอง กระทรวงมหาดไทย ให้ใช้การบันทึกข้อมูลแบบกลุ่ม ตามหัวข้อ 1.2 (หัวข้อถัดไป)

- 5.4 จากนั้นให้คลิกที่ "เพิ่มข้อมูลผู้ใช้สิทธิร่วม" ระบบจะรับข้อมูลที่บันทึกไว้
- 5.5 หากมีข้อมูลผู้ใช้สิทธิร่วมหลายคน ให้ทำการเพิ่มข้อมูลผู้ใช้สิทธิร่วมจนครบทุกคนด้วยวิธีการเดิม
- เมื่อบันทึกข้อมูลผู้ใช้สิทธิและผู้ใช้สิทธิร่วมจนครบถ้วนแล้ว ให้คลิกที่ปุ่ม <sup>บันทึก</sup> จะปรากฏหน้าต่าง popup ขึ้นมาให้เลือกทำรายการต่อไป ดังภาพ

|                                                                                                    | <b>r</b> = 33                |                      |
|----------------------------------------------------------------------------------------------------|------------------------------|----------------------|
| บนพกขอมูลเรยบร                                                                                                    | )<br>212                     |                      |
|                                                                                                    |                              |                      |
|                                                                                                    |                              |                      |
| ขึ้นข้อมอผู้มีสิทธิ                                                                                                    | ມຄັຽຫຼາ້ອນລະບໍ່ນີ້ສຶກຮ       | คลับแบ้านลัก         |
| and the second second sec | east of the standard and the | THE APPENDIX OPPOSIT |

6.1 คลิกปุ่ม
 **เพิ่มข้อมูลผู้มีสิทธิ** เพื่อทำการเพิ่มข้อมูลผู้ใช้สิทธิรายใหม่ต่อไป
 6.2 คลิกปุ่ม
 **เก้ ใบข้อมูลผู้มีสิทธิ** เพื่อกลับไปแก้ไขข้อมูลผู้ใช้สิทธิ กรณีมีข้อมูลผิดพลาด
 6.3 คลิกปุ่ม
 **กลับหน้าหลัก** เพื่อกลับไปยังหน้าจอหลักเป็นการสิ้นสุดการบันทึก

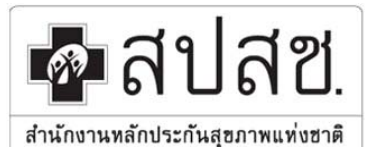

เลขที่ 120 หมู่ 3 ชั้น 2-4 อาคารรวมหน่วยงานราชการ "ศูนีย์ราชการเฉลิมพระเกียรติ 80 พรรษา 5 ธันวาคม 2550"

ถนนแจ้งวัฒนะ แขวงทุ่งสองห้อง เขตหลักสี่ กรุงเทพมหานคร 10210โทรสาร 02 141 4000 www.nhso.go.th

1.2 การบันทึกข้อมูลผู้ใช้สิทธิ(รายใหม่) แบบกลุ่ม โดยใช้การนำเข้าข้อมูลผู้มีสิทธิด้วยไฟล์ Excel มีฟังก์ชั่น การทำงานดังนี้

ในการบันทึกข้อมูลผู้ใช้สิทธิเข้าสู่ระบบที่มากกว่า 1 รายการ นายทะเบียนสามารถเตรียมข้อมูลที่จะทำการ บันทึกในระบบได้ โดยการกรอกข้อมูลผู้ใช้สิทธิและผู้ใช้สิทธิร่วม ในไฟล์ Excel ที่ได้เตรียมไว้ให้ โดยมีขั้นตอนดังนี้

| จัดการข้อมูลผู้มีสิทธิ/หน่วยงาน              | จัดการข้อมูลผู้มีสิทธิ > นำเข้าข้อมูลผู้มีสิทธิ[Excel]                                                                                                    |
|----------------------------------------------|----------------------------------------------------------------------------------------------------|
| 🖥 บันทึกข้อมูลผู้มีสิทธิ(รายใหม่)            |                                                                                                    |
| ≓ นำเข้าข้อมูลผู้มีสิทธิ(Excel)              | น้ำเข้าข้อมูลผู้มิสิทธิ<br>วิธีอารถังหรอ                                                                                                    |
| ี่ ^ แก้ไข∕ลบข้อมูล(ก่อนประมวล<br>ผล)        | <ol> <li>การพนทา</li> <li>การพนทา</li> <li>การน์โหลดไฟล์ Template โดยคลึก<mark>"Template"</mark></li> <li>Save ไฟล์ Template ไว้ในตำแหน่งที่ต้องการ โดยหามเปลี่ยนชื่อไฟล์</li> <li>กรอกข้อมลผู้มีสิทธิและผู้มีสิทธิร่วมในไฟล์ Template ให้ครบถ้วนถูกต้อง (ตามศาอธิบายที่อยู่ในไฟล์)</li> </ol> |
| 5 ยนยนขอมูลผูมสทธ<br>๒ แจ้งข้อมูลผู้หมดสิทธิ | 4. ทำการแน้บไฟล์เข้าระบบโดยคลึก "Browse" แล้วเลือกไฟล์ที่กรอกข้อมูลเรี่ยบร้อยแล้ว<br>5. ดำเนินการส่งข้อมูลโดยคลึก "นำเข้า"                                                                                                    |
| ด้นหาข้อมูลหน่วยงาน                          | * ดองเบนเพล excel มขนาดเมเกน 2mb นามสกุล xis หรอ xisx เทานน                                                                                                    |
| 🛚 แจ้งแก้ไขข้อมูลหน่วยงาน                    | Browse นาเข้าข้อมูล                                                                                                    |
| สายงาน                                       |                                                                                                    |

1. คลิกที่เมน

🖨 นำเข้าข้อมูลผู้มีสิทธิ(Excel)

📃 จะปรากฏหน้าจอการทำงานนำเข้าข้อมูลผู้มีสิทธิ (Excel)

- ดาวน์โหลดไฟล์ต้นแบบ (Template File) พร้อมบันทึกไฟล์ลงในเครื่องคอมพิวเตอร์์ที่ใช้งาน ตามตำแหน่ง ที่ต้องการโดย ห้ามเปลี่ยนชื่อไฟล์ (ภายหลังการดาวน์โหลดไฟล์ไปแล้ว ไม่จำเป็นต้องเปิดโปรแกรมไว้ สามารถออกจากระบบก่อนได้)
- จากนั้นดำเนินการกรอกข้อมูลผู้ใช้สิทธิและผู้ใช้สิทธิร่วมที่เตรียมไว้แล้วในไฟล์ Template ทั้งนี้สามารถ ศึกษาวิธีการกรอกข้อมูลได้จากไฟล์ Template ที่ดาวน์โหลดไป แล้วให้ทำการ Save ไฟล์โดยใช้ชื่อไฟล์เดิม
- เมื่อบันทึกข้อมูลเรียบร้อย จากนั้นให้ล็อคอินเข้าสู่ระบบ แล้วเข้ามาที่เมนู
   ๗ักครั้ง เพื่อทำการแนบไฟล์เข้าระบบ
- 5. เมื่อเข้ามาที่เมนูนำเข้าข้อมูลผู้มีสิทธิแล้ว ให้คลิกปุ่ม Browse... และเลือกไฟล์ข้อมูลที่ได้กรอกไว้
- คลิกปุ่ม นำเข้าข้อมูล
   รอเพียงสักครู่ระบบจะทำการตรวจสอบข้อมูลที่นำเข้าเบื้องต้นและแจ้งผลการ ตรวจสอบ ดังภาพ

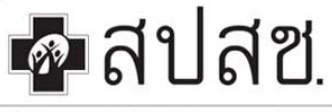

เลขที่ 120 หมู่ 3 ชั้น 2-4 อาคารรวมหน่วยงานราชการ "ศูนีย์ราชการเฉลิมพระเกียรติ 80 พรรษา 5 ธันวาคม 2550" ถนนแจ้งวัฒนะ แขวงทุ่งสองท้อง เขตหลักสี่ กรุงเทพมหานคร 10210โทรสาร 02 141 4000 www.nhso.go.th

สำนักงานทลักประกันสุขภาพแท่งชาติ

ผลการตรวจสอบน่าเข้าข้อมูลเนื้องต้น ตรวจสอบผ่าน สำดับ ชื่อ File วันที่ส่ง จำนวนข้อมูลที่ส่ง . ตรวจสอบไม่ผ่าน ลบรายการ 23/04/2556 11:32:50 u. template1.xls 8 ω 1 \* กรุณาดาวน์โหลดข้อมูลที่ตรวจสอบ <u>ไม่ผ่าน</u> เพื่อนำไปแก้ไขตามสาเหตุที่ระบุอยู่ในไฟล์ 8 ยืนยันการส่งข้อมูลที่ตรวจสอบผ่าน กรณายืนยันการส่งข้อมูลที่ตรวจสอบผ่านอีกครั้ง

- กรณีมีข้อมูลที่ตรวจสอบไม่ผ่านเบื้องต้น นายทะเบียนจะต้องทำการดาวน์โหลดข้อมูลที่ "ตรวจสอบไม่ ผ่าน" โดยคลิกที่ตัวเลขจำนวนที่ตรวจสอบไม่ผ่าน ซึ่งในไฟล์รายงานจะบอกสาเหตุที่ไม่ผ่าน จากนั้นให้นำมา แก้ไขให้ถูกต้องและนำเข้าสู่ระบบใหม่
- 8. คลิกปุ่ม <sup>ยืนยันการส่งข้อมูลที่ครวจสอบผ่าน</sup> เพื่อยืนยันการส่งข้อมูลที่ตรวจสอบผ่าน

### <u>หมายเหต</u>ุ

- หากไม่ดำเนินการ "ยืนยันการส่งข้อมูลที่ตรวจสอบผ่าน" ข้อมูลจะไม่ถูกนำไปประมวลผล
- หากต้องการลบรายการทั้งหมด และจะนำเข้าใหม่อีกครั้งทั้งหมด ให้คลิกที่ "ลบรายการ"

### 2. การแก้ไขข้อมูลผู้ใช้สิทธิ

1. คลิกที่เมน

ในการแก้ไขข้อมูลผู้ใช้สิทธิ จะสามารถแก้ไขได้เฉพาะข้อมูลของหน่วยงานตนเองเท่านั้น ตามรหัสผู้เข้าใช้งานที่ login เข้าใช้งานในขณะนั้นเท่านั้น จะไม่สามารถแก้ไขข้อมูลของหน่วยงานอื่นได้ และการแก้ไขจะต้องทำก่อนระบบจะ ประมวลข้อมูล (ตามที่อธิบายไว้แล้วในบทที่ 1) ซึ่งมีขั้นตอนดังนี้

- ≁ แก้ไข∕ลบข้อมูล(ก่อนประมวล
- จะปรากฏหน้าจอดังภาพ (ระบบจะแสดงข้อมูลผู้มีสิทธิของ

, หน่วยงานโดยอัตโนมัติ)

โคการข้อมูลผู้มีสิทธิ > แก้ไข∕ลบข้อมูล(ก่อนประมาลผล) ค้นหาข้อมูลผู้มีสิทธิ เลขประจำตัวประชาชน ชื่อ นามสกล ค้นหา เริ่มใหม่ 15 ~ 1 ประเภท ความสัมพันธ์ วันที่ บันทึกล่าสุด แสดง เลขประจำตัว ผู้บันทึก สำดับ ชื่อ-นามสกุล WIF สถานะ แก้ไข รายละเอียด ประชาชน ล่าสุด 22/04/2556 03:43:05 u. รอประมวล ผล แสนดี ชื่อตรง 1 3130100557060 หญิง เจ้าของสิทธิ เก่ง จริงจริง 1 25/04/2556 รอประมวล ผล 2 1101400762461 บุญชอบ มาไว ชาย เจ้าของสิทธิ เก่ง จริงจริง Z 09:01:04 u. 25/04/2556 รอประมวล 0 สมหญิง ใจภักดี 2 3 3610600102385 หณิง เจ้าของสิทธิ เก่ง จริงจริง 08:52:49 u. 25/04/2556 รอประมวล ผล งาม ทั้งใจ เก่ง จริงจริง 3670800627155 Z 4 หญิง เจ้าของสิทธิ 08:55:00 u จำนวนแลวต่อหน้า 🛛 15 💌 1

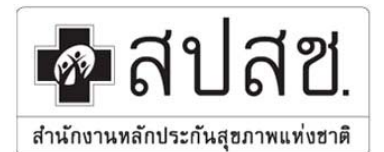

เลขที่ 120 หมู่ 3 ชั้น 2-4 อาคารรวมหน่วยงานราชการ "ศูนีย์ราชการเฉลิมพระเกียรติ 80 พรรษา 5 ธันวาคม 2550" ถนนแข้งวัฒนะ แขวงทุ่งสองห้อง เขตหลักสี่ กรุงเทพมหานคร 10210โทรสาร 02 141 4000 www.nhso.go.th

 หากผู้มีสิทธิรายใดมีข้อมูล ผู้ใช้สิทธิร่วม ระบบจะแสดง เครื่องหมาย 
 ที่ช่องแสดงรายละเอียด นายทะเบียนสามารถ ดำเนินการคลิกปุ่ม เพื่อดูข้อมูล ดังรูป

<u>หมายเหตุ</u> ระบบจะแสดงข้อมูลเฉพาะสถานะ **"รอประมวลผล"** เท่านั้น

- 2. ค้นหาข้อมูลผู้ใช้สิทธิที่ต้องการแก้ไข สามารถเลือกเงื่อนไขการค้นหาดังนี้
  - ค้นหาโดยเลขบัตรประชาชน ให้คลิกเลือกในช่องตรวจสอบข้อมูลผู้ใช้สิทธิ เป็น "เลขประจำตัว ประชาชน" จากนั้นกรอกเลขประจำตัวประชาชน แล้วคลิกปุ่ม "ค้นหา"

| ตรวจสอบข้อมูลผู้มีสิทธิ         | เลขประจำตัวประชาชน 💌 |
|---------------------------------|----------------------|
| เลขประจำตัวประชาชน <sup>*</sup> | 1-1111-1111-11-1     |
|                                 | ค้นหา                |

 ค้นหาโดยใช้ ชื่อ - นามสกุล ให้คลิกเลือกในช่องตรวจสอบข้อมูลผู้ใช้สิทธิ เป็น "ชื่อ-นามสกุล" จากนั้นกรอก ชื่อ – นามสกุล แล้วคลิกปุ่ม "ค้นหา"

|                        |                                 | M3 140611105                                                                                                    | มูลผูมี ชื่อ-นามสกุล<br>สิทธิ<br>ชื่อ แสนดี<br>คันหา                                                                                    |                                                                               | <ul> <li>นามสกุล</li> </ul>                                                                                             | ซื่อตรง                                                                                                    |                                                                                                    |                                                                                  |                    |
|------------------------|---------------------------------|----------------------------------------------------------------------------------------------------|----------------------------------------------------------------------------------------------------|-------------------------------------------------------------------------------|----------------------------------------------------------------------------------------------------|----------------------------------------------------------------------------------------------------|----------------------------------------------------------------------------------------------------|----------------------------------------------------------------------------------|--------------------|
| ารขอมูลผูมส            | จเทธ > แ <i>ค</i><br>มีสิทธิ    | าาข /คบขอมูล(กอนเ<br>เลขประจำตัวปร                                                                                                    | ระมาลผล)<br>ะชาชน<br>ชื่อ                                                                                                    |                                                                               | นามสกุล                                                                                                    | a                                                                                                    |                                                                                                    |                                                                                  |                    |
|                        |                                 |                                                                                                    | a/                                                                                                    |                                                                               |                                                                                                    |                                                                                                    |                                                                                                    |                                                                                  |                    |
| 112(0.)                |                                 | <ul> <li>เออมไตร์สำคัญ</li> </ul>                                                                                                    | ค้นหา เริ่ม1<br>่านวนแถวด่อหม้า 15                                                                                                    | dai                                                                           | 1 (1 of                                                                                                    | 1) <b>(</b> )                                                                                                    | A. 34.6                                                                                                    |                                                                                  |                    |
| แสดง<br>เายละเอียด     | สำดับ                           | ≎ เลขประจำตัว<br>ประชาชน                                                                                                    | ค้นหา เริ่ม1<br>ำนวนแถวต่อหม้า 15 №<br>≎ ชื่อ-นามสกุล                                                                                   | bai<br>UNPI                                                                   | 1 (1 of<br>ประเภท<br>ความสัมพันธ์                                                                                       | f 1)                                                                                                    | ≎ วันที่<br>บันทึกล่าสุด                                                                                                    | สถานะ                                                                            | แก้ไข              |
| แสดง<br>ายละเอียด      | สำดับ<br>1                      | <ul> <li>เลขประจำตัว<br/>ประชาชน</li> </ul>                                                                                                    | ค้นหา เริ่ม1<br>กันวนแถวต่อหม้า 15 №<br>≎ ชื่อ-นามสกุล<br>แสนดี ชื่อดรง                                                                 | ๔๗๗๐๐๐๐๐๐๐๐๐๐๐๐๐๐๐๐๐๐๐๐๐๐๐๐๐๐๐๐๐๐๐๐๐๐๐                                        | 1 (1 of<br>ประเภท<br>ความสัมพันธ์<br>เจ้าของสิทธิ                                                                       | 1) 🔹 🕫<br>\$ ผู้ปันทึก<br>ล่าสุด<br>เก่ง จริงจริง                                                                                                    | ≎ วันที่<br>บันทึกล่าสุด<br>22/04/2556<br>03:43:05 น.                                                                                                    | สถานะ<br>รอประมวล<br>ผล                                                          | ແກ້ ໃນ             |
| แสดง<br>ายละเอียด      | สำดับ<br>1<br>2                 | <ul> <li>เลขประจำตัว<br/>ประชาชน</li> <li>(1)</li> </ul>                                                                                                    | คันหา เริ่ม1<br>กามวนแถวต่อหม้า 15 №<br>≎ ชื่อ-นามสกุล<br>แสนดี ชื่อดรง<br>บุญชอบ มาไว                                                  | ๎ เทศ<br>เทศ<br>หญิง<br>ชาย                                                   | <ol> <li>(1 of<br/>ประเภท<br/>ความสัมพันธ์<br/>เจ้าของสิทธิ</li> <li>เจ้าของสิทธิ</li> </ol>                            | 1) •> •ง<br>\$ ผู้ปันทึก<br>ส่าสุด<br>เก่ง จริงจริง<br>เก่ง จริงจริง                                                                                                    | <ul> <li>&gt; วันที่<br/>บันทึกล่าสุด</li> <li>22/04/2556<br/>03:43:05 น.</li> <li>25/04/2556<br/>09:01:04 น.</li> </ul>                                     | สถานะ           รอประมาล<br>ผล           รอประมาล<br>ผล                          | ແກ້ໄໝ              |
| แสดง<br>ายละเอียด<br>0 | <del>สำดับ</del><br>1<br>2<br>3 | <ul> <li>เลขประจำตัว<br/>ประชาชน</li> <li>เมืองสามาร์</li> <li>เมืองสามาร์</li> <li< td=""><td><ul> <li>คันหา เริ่มใ</li> <li>กันวนแถวต่อหม้า 15</li> <li>ชื่อ-นามสกุล<br/>แสนดี ชื่อดรง<br/>บุญชอบ มาไว<br/>สมหญิง ใจภักดี</li> </ul></td><td><ul> <li>ไม่</li> <li>เหต</li> <li>หญิง</li> <li>ชาย</li> <li>หญิง</li> </ul></td><td><ol> <li>(1 of<br/>ประเภท<br/>ความสัมพันธ์</li> <li>เจ้าของสิทธิ</li> <li>เจ้าของสิทธิ</li> <li>เจ้าของสิทธิ</li> </ol></td><td><ul> <li>รัฐมาลาย เป็นสาย เป็นสาย เ<br/></li></ul></td><td><ul> <li>&gt; วันที่<br/>บันทึกล่าสุด</li> <li>22/04/2556<br/>03:43:05 น.</li> <li>25/04/2556<br/>09:01:04 น.</li> <li>25/04/2556<br/>09:01:04 น.</li> </ul></td><td>สถานะ           รอประมาล<br/>ผล           รอประมาล<br/>ผล           รอประมาล<br/>ผล</td><td>ແກ້ໄປ<br/>ເອີ<br/>ອີ</td></li<></ul> | <ul> <li>คันหา เริ่มใ</li> <li>กันวนแถวต่อหม้า 15</li> <li>ชื่อ-นามสกุล<br/>แสนดี ชื่อดรง<br/>บุญชอบ มาไว<br/>สมหญิง ใจภักดี</li> </ul> | <ul> <li>ไม่</li> <li>เหต</li> <li>หญิง</li> <li>ชาย</li> <li>หญิง</li> </ul> | <ol> <li>(1 of<br/>ประเภท<br/>ความสัมพันธ์</li> <li>เจ้าของสิทธิ</li> <li>เจ้าของสิทธิ</li> <li>เจ้าของสิทธิ</li> </ol> | <ul> <li>รัฐมาลาย เป็นสาย เป็นสาย เ<br/></li></ul> | <ul> <li>&gt; วันที่<br/>บันทึกล่าสุด</li> <li>22/04/2556<br/>03:43:05 น.</li> <li>25/04/2556<br/>09:01:04 น.</li> <li>25/04/2556<br/>09:01:04 น.</li> </ul> | สถานะ           รอประมาล<br>ผล           รอประมาล<br>ผล           รอประมาล<br>ผล | ແກ້ໄປ<br>ເອີ<br>ອີ |

 หน้าจอจะแสดงข้อมูลตามเงื่อนไขที่ค้นหา จากนั้นให้คลิกที่รูปคำสั่งแก้ไข <sup>3</sup> ในรายการข้อมูลผู้ใช้สิทธิที่ ต้องการแก้ไข ระบบจะเปิดให้ทำการแก้ไขข้อมูล

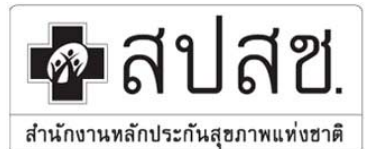

เลขที่ 120 หมู่ 3 ชั้น 2-4 อาคารรวมหน่วยงานราชการ "ศูนย์ราชการเฉลิมพระเกียรติ 80 พรรษา 5 ธันวาคม 2550" ถนนแจ้งวัฒนะ แขวงทุ่งสองห้อง เขตหลักสี่ กรุงเทพมหานคร 10210โทรสาร 02 141 4000 www.nhso.go.th

 ดำเนินการแก้ไขรายละเอียดข้อมูลผู้ใช้สิทธิและผู้ใช้สิทธิร่วม ซึ่งสามารถแก้ไขข้อมูลที่ระบบเปิดให้แก้ไขได้ โดยกรณีเจ้าหน้าที่เจ้าของสิทธิสามารถแก้ไขข้อมูลประเภทบุคลากร, วันที่เริ่มปฏิบัติหน้าที่, สถานะการ ทำงาน, ศาสนา สำหรับกรณีผู้ใช้สิทธิร่วมสามารถแก้ไขข้อมูลเลือกให้ใช้สิทธิร่วมหรือไม่ให้ใช้สิทธิร่วม ดังตัวอย่าง เป็นการเพิ่มข้อมูลผู้ใช้สิทธิร่วม

|                                                                                                    | <i><i><i><i>х</i>эхэхэхэхэх</i></i></i>                     |                                                         |                                                            |                             |           |                       |              |
|----------------------------------------------------------------------------------------------------|-------------------------------------------------------------|---------------------------------------------------------|------------------------------------------------------------|-----------------------------|-----------|-----------------------|--------------|
| เลขประจำตัวประชาชน                                                                                             | 55555555                                                    | 989A                                                    |                                                            |                             |           |                       |              |
| ชื่อ                                                                                                    | แสนด                                                        |                                                         |                                                            | นามสกุล                     | ชื่อตรง   |                       |              |
| เพศ                                                                                                    | หญิง                                                        | កំរៀប                                                   |                                                            | เดือนปีเกิด                 |           | ธันวาคม 2519          |              |
| สถานะบุคคล                                                                                                    | สถานะบุคคล บุคคลนี้มีภูมิ                                   |                                                         |                                                            | ิศาสนา                      | ไม่ระบุ   |                       | *            |
| อมูลความสัมพันธ์กับหน่ายงาน                                                                                    |                                                             |                                                         |                                                            |                             |           |                       |              |
| ประเภทบุคลากร *                                                                                                | ลูกจ้างประ                                                  | จำ                                                      | ~                                                          | วันที่เริ่มปฏิบัติหน้าที่ * | 03/04/255 | 56 🗖                  | )            |
| สถานะการทำงาน                                                                                                  | ปกติ                                                        |                                                         | ~                                                          |                             |           |                       | _            |
| — เพิ่มข้อมูลผู้ใช้สิทธิร่วม                                                                                   |                                                             |                                                         |                                                            |                             |           |                       | 4            |
| a loss and a second second second second second second second second second second second second second second | 5 *                                                         |                                                         |                                                            |                             |           |                       |              |
| ประเภทความสัมท์<br>สัย                                                                                         | มันธ์ *<br>ณชาติ ไทย                                        |                                                         | ~                                                          |                             |           |                       |              |
| ประเภทความสัมท์<br>สัง<br>ตรวจสอบข้อมูลผู้ใช้สิท                                                               | งันธ์ *<br>ญชาติ ไทย<br>เธิร่วม ชื่อ-นา:                    | มสกุล                                                   | ×<br>×                                                     |                             |           |                       |              |
| ประเภทความสัมท์<br>สัเ<br>ตรวจสอบข้อมูลผู้ใช้สิท                                                               | หันธ์ *<br>ญชาติ ไทย<br>าธิร่วม ชื่อ-นา:<br>ชื่อ            | มสกุล                                                   | <ul> <li>นามสก</li> </ul>                                  | קן                          |           |                       |              |
| ประเภทความสัมห์<br>สัง<br>ตรวจสอบข้อมูลผู้ใช้สิห                                                               | มันธ์ *<br>ญชาติ ไทย<br>ธิธร่วม ชื่อ-นา:<br>ชื่อ<br>เพิ่มช่ | มสกุล<br>อัญลผู้ใช้สิทธิร่วม                            | <ul> <li>นามสก</li> </ul>                                  | ງຄ                          |           |                       |              |
| ประเภทความสัมห์<br>สัง<br>ตรวจสอบข้อมูลผู้ใช้สิห<br>ลำดับ                                                      | มันธ์ *<br>ญชาติ ไทย<br>ธิร่าม ชื่อ-นา<br>ชื่อ<br>เพิ่มข้   | มสกุล<br>้อมูลผู้ใช้สิทธิร่วม<br>ประเภท<br>ความสัมพันธ์ | <ul> <li>นามสก</li> <li>แลขประจำตัว<br/>ประชาชน</li> </ul> | ุ∣ล<br>ชื่อ - นามสกุล       | เหต       | เลือกใช้<br>สิทธิร่วม | ลบ<br>รายการ |

5. บันทึกการแก้ไขข้อมูล เพื่อส่งข้อมูลเข้าระบบรอการประมวลผล

#### 3. การลบข้อมูลผู้มีสิทธิ

หากมีการบันทึกข้อมูลผิดพลาด เช่นบันทึกข้อมูลผิดตัวบุคคล ไม่ว่าเป็นชื่อเจ้าของสิทธิ หรือข้อมูลผู้ใช้สิทธิร่วม และนายทะเบียนต้องการลบข้อมูลรายการนั้น ให้ดำเนินการดังนี้

- 🖋 แก้ไข/ลบข้อมูล(ก่อนประมวล
- 1. คลิกที่เมนู ผล) เช่นเดียวกับการเข้าไปแก้ไขข้อมูล
- ทำการค้นหาข้อมูลเช่นเดียวกับการแก้ไขข้อมูลผู้มีสิทธิ
- 3. จากนั้นให้ทำการคลิกที่ปุ่ม ጆ เพื่อให้ระบบแสดงข้อมูลเพื่อให้แก้ไขหรือลบรายการ
- หน้าจอจะแสดงข้อมูลเช่นเดียวกับการแก้ไขข้อมูลผู้มีสิทธิ เพียงแต่การลบข้อมูลผู้มีสิทธิควรกระทำก็ต่อเมื่อ บันทึกข้อมูลผู้มีสิทธิ หรือผู้มีสิทธิร่วมผิดตัวบุคคล เนื่องจากระบบไม่อนุญาตให้ทำการแก้ไขข้อมูลบุคคลได้ โดยหากจะทำการลบข้อมูล สามารถทำได้ 2 กรณีคือ
  - 4.1 หากต้องการลบข้อมูลผู้ใช้สิทธิร่วม ให้คลิกที่ 😡 ในแถบรายการข้อมูลผู้มีสิทธิร่วมแต่ละราย

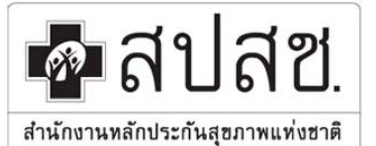

# สำนักงานหลักประกันสุขภาพแห่งชาติ เลงที่ 120 หมู่ 3 ชั้น 2-4 อาคารรวมหน่วยงานราชการ "ดูนย์ราชการเฉลิมพระเกียรติ 80 พรรษา 5 ธันวาคม 2550"

ถนนแจ้งวัฒนะ แขวงทุ่งสองห้อง เขตหลักสี่ กรุงเทพมหานคร 10210 โทรสาร 02 141 4000 www.nhso.go.th

ลบข้อมูลผู้มีสิทธิ 4.2 หากต้องการลบข้อมูลเจ้าหน้าที่ผู้เป็นเจ้าของสิทธิ ให้คลิกที่ ด้านล่าง ทั้งนี้ หากผู้มีสิทธิรายที่ต้องการลบ มีผู้ใช้สิทธิร่วมด้วย ข้อมูลผู้ใช้สิทธิร่วมทุกรายของผู้มีสิทธิรายดังกล่าว จะถูกลบไปด้วยโดยอัตโนมัติ

| เละเอียดบุคคล                |                   |               |                        |                        |                             |                    |                       |            |
|------------------------------|-------------------|---------------|------------------------|------------------------|-----------------------------|--------------------|-----------------------|------------|
| เลขประจำตัวประชาชน           | XX                | 843535A       | 88555                  | - 01                   |                             |                    |                       |            |
| ชื่อ                         | แสน               | เดี           |                        |                        | นามสกุล                     | ชื่อตรง            |                       |            |
| เพศ                          | <mark>หญ</mark> ิ | 3             |                        |                        | เดือนปีเกิด                 | ปเกิด ธันวาคม 2519 |                       |            |
| สถานะบุคคล                   | บุคด              | າລນີ້ນຶ່ກູນິສ | าเนาอยู่ในบ้านนี้      |                        | ศาสนา                       | ก ใม่ระบุ 😽        |                       |            |
| มูลความสัมพันธ์กับหน่วยงาน   |                   |               |                        |                        |                             |                    |                       |            |
| ประเภทบุคลากร *              | ລູກ               | จ้างประจำ     | 1                      | ~                      | วันที่เริ่มปฏิบัติหน้าที่ * | 03/04/255          | 56 🛛 🗇                |            |
| สถานะการทำงาน                | ปก                | ଜି            |                        | ~                      |                             |                    |                       |            |
| • เพิ่มข้อมูลผู้ใช้สิทธิร่วม | 0                 |               |                        |                        |                             | I                  |                       |            |
| ประเภทความสัมท่              | งันธ์ *           |               |                        | ~                      |                             |                    |                       |            |
| ลัเ                          | ญชาติ             | ติไทย         |                        | *                      |                             |                    |                       |            |
| ตรวจสอบข้อมูลผู้ใช้สีท       | าธิร่วม           | ชื่อ-นามส     | กุล                    | *                      |                             |                    |                       |            |
|                              | ชื่อ              |               |                        | u u                    | ามสกุล                      |                    |                       |            |
|                              |                   | เพิ่มข้อ:     | ມູລຜູ້ໃช້ສືກธิร่วม     | )                      |                             |                    |                       | 4.'        |
| สำคับ                        |                   |               | ประเภท<br>ความสัมพันธ์ | เลขประจำตัว<br>ประชาชน | ชื่อ - นามสกุล              | เพศ                | เลือกใช้<br>สิทธิร่วม | ลเ<br>รายก |
|                              |                   |               |                        | NAMAMMANN              | Pones                       |                    |                       | C          |

5. จากนั้นให้กด "**บันทึก**" การแก้ไขข้อมูล เพื่อส่งข้อมูลเข้าระบบรอการประมวลผล

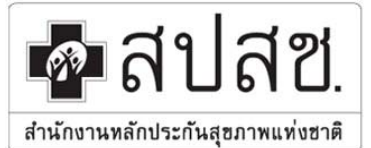

เลขที่ 120 หมู่ 3 ชั้น 2-4 อาคารรวมหน่วยงานราชการ "ศูนย์ราชการเฉลิมพระเกียรติ 80 พรรษา 5 ธันวาคม 2550" ถนนแจ้งวัฒนะ แขวงทุ่งสองห้อง เขตหลักสี่ กรุงเทพมหานคร 10210โทรสาร 02 141 4000 www.nhso.go.th

## บทที่ 4 การยืนยันข้อมูลผู้มีสิทธิ และระบบรายงาน

### 1. การยืนยันข้อมูลผู้มีสิทธิ

ในขั้นตอนการยืนยันข้อมูลผู้มีสิทธินายทะเบียนประจำหน่วยงาน จะต้องเข้าไปดำเนินการ ภายหลังจากระบบทำ การประมวลผลเรียบร้อยแล้ว ซึ่งข้อมูลที่ผ่านการประมวล จะยังไม่ถูกนำไปปรับปรุงลงในฐานข้อมูล หากไม่ได้รับการ ยืนยันจากนายทะเบียนประจำหน่วยงาน **โดยในขั้นตอนการยืนยันข้อมูลผู้มีสิทธินี้ ให้นายทะเบียนเข้ามาดำเนินการ เฉพาะในช่วงตั้งต้นระบบ (Initial) เท่านั้น** (ระยะเวลาในการเข้ายืนยันให้ดูจากประชาสัมพันธ์ที่หน้าหลัก) สำหรับใน ระยะเวลาที่เปิดการใช้งานจริง (ตั้งแต่วันที่ 20 สิงหาคม 2556 เป็นต้นไป) ระบบจะปิดเมนูส่วนนี้ นายทะเบียนไม่ต้อง ดำเนินการยืนยันข้อมูลผู้มีสิทธิ ทั้งนี้ระบบการยืนยันจะเปลี่ยนเป็นการออกรายงานรายชื่อผู้มิสิทธิของแต่ละหน่วยงาน ที่ มีการเปลี่ยนแปลง (เพิ่มเข้าหรือปลดออก) ให้ทุกหน่วยงานทราบแทน

ขั้นตอนวิธีการทำงานเมนูการยืนยันข้อมูลผู้มิสิทธิ มีการทำงานดังนี้

คลิกที่เมนู "ยืนยันข้อมูลผู้มีสิทธิ"

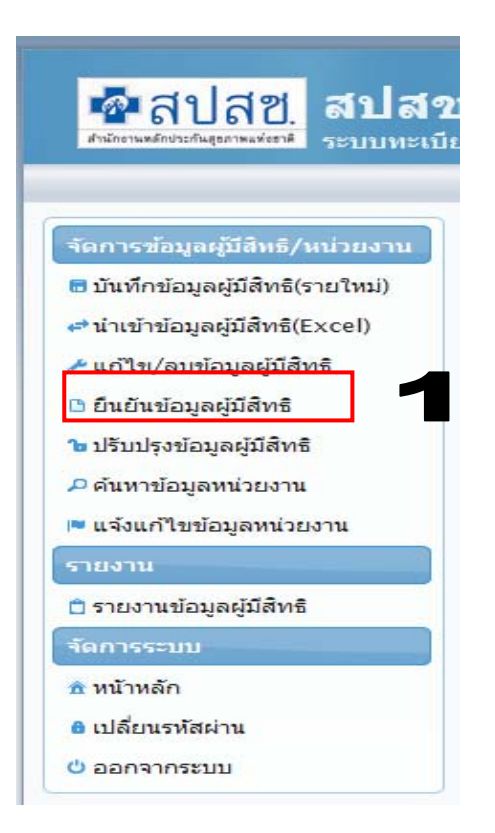

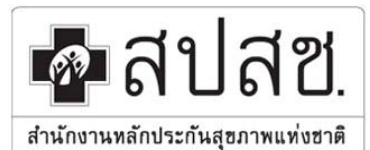

9 เลขที่ 120 หมู่ 3 ชั้น 2-4 อาคารรวมหน่วยงานราชการ "ศูนย์ราชการเถลิมพระเกียรติ 80 พรรษา 5 ธันวาคม 2550"

ถนนแจ้งวัฒนะ แขวงทุ่งสองห้อง เขตหลักสี่ กรุงเทพมหานคร 10210โทรสาร 02 141 4000 www.nhso.go.th

2. ระบบจะแสดงข้อมูลผู้มีสิทธิและผู้ใช้สิทธิร่วม เฉพาะข้อมูลที่ประมวลผล "ผ่าน" เท่านั้น

|                                                                          |                          |                        | 3               | กันจันทร์ ที่ 01 เมษายน 2556 เร | ວລາ 16:37:48 ນ. ຫນ່ວຍຈານ: ລະທັກາຣນຮົ | หารส่วนคำบดแม่อาย ผู้ไข้งาน: รา |
|--------------------------------------------------------------------------|--------------------------|------------------------|-----------------|---------------------------------|--------------------------------------|---------------------------------|
| เการข้อมูลผู้มีสิทธิ/แน่วยงาน                                            | จัดการข่อมูลผู้มีสิทธิ > | ยืนยันช่อมูลผู้มีสิทธิ |                 |                                 |                                      |                                 |
| บันทึกข้อมูลผู้มีสิทธิ(รายใหม่)                                          |                          |                        | จำนวนแถวต่อหน้า | 15 1                            | (1 of 1)                             |                                 |
| น่าเข้าข้อมูลผู้มีสิทธิ(Excel)                                           | เลขที่เอกสาร             | วันที่เอกสาร           | จำนวนผู้มีสิทธิ | ชื่อไฟล์แนบ                     | ปารา                                 | ขการ                            |
| นก์ไข/สมข่อมูล(ก่อนประมวลผล)                                             |                          |                        | 2               |                                 | ยืนยันข้อมูละรู้มีสิทธิ              | พิมพ์รายชื่อผู้มีสิทธิ          |
| าแบนขอมูลดุมสทร                                                          |                          |                        | สานวนแดวต่อหน้า | 15 1                            | (1 of 1)                             |                                 |
| เขาขอมูลผูหบดสทธ                                                         |                          |                        |                 |                                 |                                      |                                 |
| จังแก้ใบข้อมูลหน่วยงาน                                                   |                          |                        |                 |                                 |                                      |                                 |
|                                                                          |                          |                        |                 | 2                               |                                      |                                 |
| เงาน                                                                     |                          |                        |                 |                                 |                                      |                                 |
| งาน<br>ของานข้อมูลผู้มีสิทธิ์                                            |                          |                        |                 |                                 |                                      |                                 |
| งาน<br>ของานข้อมูลผู้มีสัทธิ<br>การระบบ                                  |                          |                        |                 |                                 |                                      |                                 |
| เงาน<br>ายงานข่อมูลผู้มีสิทธิ<br>าารระบบ<br>นำหลัก                       |                          |                        |                 |                                 |                                      |                                 |
| ยงาน<br>รายงานข่อมูลผู้มีสิทธิ<br>การระบบ<br>หน้าหลัก<br>เปลี่ยนรหโสผ่าน |                          |                        |                 |                                 |                                      |                                 |

 3. ให้นายทะเบียนประจำหน่วยงานดำเนินการ Print ข้อมูลตามข้อ 2. เพื่อนำไปตรวจสอบรายชื่อ โดยคลิกปุ่ม "พิมพ์รายชื่อผู้มีสิทธิ"

 ระบบจะมี Pop up เพื่อให้เปิดไฟล์ (Open) หรือบันทึกไฟล์ (Save) ขึ้นมาให้ ให้ทำการเปิดหรือบันทึก แล้ว ทำการตรวจสอบรายชื่อที่ประมวลผลผ่านให้เป็นบุคลากรที่มีสิทธิในกองทุนบุคลากร อปท.ของหน่วยงานท่าน

| รายคามระบบ<br>รายการรับมูลรูมีสิทธิ/หาร์/หาร์ของ<br>จากกรรับมูลรูมีสิทธิ/หาร์ของ<br>จากกรรับมูลรูมีสิทธิ/หาร์ของ<br>จากกรรับมูลรูมีสิทธิ<br>จะสรรรับมูลรูมีสิทธิ<br>จะสรรรรรรรรรรรรรรรรรรรรรรรรรรรรรรรรรรรร | รัมเปิก memReportClaimxhtml     ∠       You have chosen to open: | 0 อากมัา<br>5 5<br>0 อากมัา           | วันธังคาร ที่ 02 เมษา<br>15 - 1<br>ชื่อไฟล์แบบ<br>15 - 2 - 1 | ยน 2556 เวลา 14:10:16 น. หน่วยงาน:<br>(1 of 1)<br>ยืนยันห์อนุละรู้มีสิทธิ<br>(1 of 1) | องค์การบริหารส่วนตำบลแม่อาย ผู้ใช้งาน: ราคริ หาหรื<br>ฟารายการ<br>เงินหร้านชื่อผู้มีสิทธิ |
|----------------------------------------------------------------------------------------------------|------------------------------------------------------------------|---------------------------------------|--------------------------------------------------------------|---------------------------------------------------------------------------------------|-------------------------------------------------------------------------------------------|
|                                                                                                    | Copyri<br>version 2                                              | ght © 2555. Al<br>2.6.1 วันที่ 29/มีเ | Rights Reserved.<br>เาคม/2556 17:30PM                        |                                                                                       |                                                                                           |

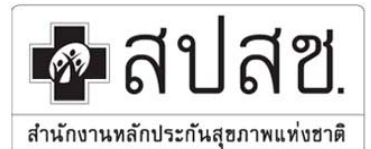

เลขที่ 120 หมู่ 3 ชั้น 2-4 อาคารรวมหน่วยงานราชการ "ศูนย์ราชการเฉลิมพระเกียรติ 80 พรรษา 5 ธันวาคม 2550"

ถนนแจ้งวัฒนะ แขวงทุ่งสองห้อง เขตหลักสี่ กรุงเทพมหานคร 10210โทรสาร 02 141 4000 www.nhso.go.th

 เมื่อตรวจสอบรายชื่อเรียบร้อยแล้ว ให้เข้าสู่ระบบอีกครั้ง เพื่อทำการยืนยันข้อมูลนั้น โดยคลิกที่ปุ่ม "ยืนยัน ข้อมูลผู้มีสิทธิ"

|                                                                                      |                            |                        |                      | วันจันทร์ ที่ 01 เมษายน 2556 เ | อลา 16:37:48 น. หน่วยงาน: อ | ศการบริหารส่วนด่าบลแม่อาย ผู้ไข้งาน: ราด |
|--------------------------------------------------------------------------------------|----------------------------|------------------------|----------------------|--------------------------------|-----------------------------|------------------------------------------|
| การข้อมูลผู้มีสิทธิ/หน่วยงาน                                                         | จัดการช่อมูลผู้มีสิทธิ > ( | ยืนยันข้อมูลผู้มีสิทธิ |                      |                                | E                           |                                          |
| บันทึกข้อมูลผู้มีสิทธิ(รายใหม่)                                                      |                            |                        | จำนวนแกวต่อหน้า      | 15 1                           | (1 of 1)                    |                                          |
| iາເข้าข้อมูลผู้มีสิทธิ(Excel)<br>ເຕີໃນ/ສນข้อมูล(ก่อนประมวลผล)<br>ໄທດີຫຍ່ວນຕະດີອື່ນອື | เลขที่เอกสาร               | วันที่เอกสาร           | รำนวนผู้มีสิทธิ<br>2 | ชื่อไฟล์แบบ                    | ขึ้นขันช่อมูลผู้มีสิทธิ     | หำรายการ<br>พิมพ์รายชื่อผู้มีสิทธิ       |
| แบนขอมูลสุทยุมสทร<br>จังข้อมูลสุทยุคสิทธิ<br>แนวข้อบอนช่วยงาย                        |                            |                        | จำนวนแถวต่อหน้า      | 15. 20. 1                      | (1 of 1) 😐 😐                |                                          |
| รังแก้ใบข้อมูลหน่วยงาน<br>เงินก้ใบข้อมูลหน่วยงาน                                     |                            |                        |                      |                                |                             |                                          |
| ערו                                                                                  |                            |                        |                      |                                |                             |                                          |
| ยงานข้อมูลผู้มีสัทธิ์                                                                |                            |                        |                      |                                |                             |                                          |
| เรระบบ                                                                               |                            |                        |                      |                                |                             |                                          |
| ำหลัก                                                                                |                            |                        |                      |                                |                             |                                          |
| ลี่ยนรหัสผ่าน                                                                        |                            |                        |                      |                                |                             |                                          |
| 00200523.01                                                                          |                            |                        |                      |                                |                             |                                          |

6. โปรแกรม จะทำการ update ข้อมูล และแสดงผลการทำงาน ข้อมูลที่ได้รับการยืนยันจะมีสถานะรอการ ปรับปรุงลงฐานข้อมูลสิทธิประชากรต่อไป

| 🚰 สปสช.<br>สบสช                                                        | มนุคลากร องค์กรปกครองส่วนท้     | องถิ่น.           |                                                      |                                      |                            |                                       |                           |
|------------------------------------------------------------------------|---------------------------------|-------------------|------------------------------------------------------|--------------------------------------|----------------------------|---------------------------------------|---------------------------|
|                                                                        |                                 |                   | _                                                    | วันอังคาร ที่ 02 เมษ                 | รายน 2556 เวลา 14:03:24 น. | หน่วยงาน: องศ์การบริหารส่วนตำบลแม่อาย | ผู้ใช้งาน: ราตรี หาทรัพย์ |
| จัดการข้อมูลผู้มีสีทธิ/หน่วยงาน                                        | จัดการข้อมูลผู้มีสิทธิ > ยืนยัง | เข้อมูลผู้บีสิทธิ | 6                                                    |                                      |                            |                                       |                           |
| 🖶 บันทึกข้อมูลผู่มีสิทธิ์(รายใหม่)<br>🖈 นำเข้าข้อมูลผู้มีสิทธิ์(Excel) | 🚺 บันทึกข้อมูลเรียบร้อย         |                   | U                                                    |                                      |                            |                                       | ×                         |
| ≁ แก้ไข∕ลบข้อมูล(ก่อนประมวลผล)                                         |                                 |                   | จำนวนแถวต่อหน้า                                      | 15 1                                 | (1 of 1) 🕨 💷               |                                       |                           |
| B ยืนยันข้อมูลผู่มีสิทธิ์                                              | เลขทีเอกสาร                     | วันที่เอกสาร      | จำนวนผู้มีสิทธิ                                      | ชื่อไฟล์แนบ                          |                            | ทำรายการ                              |                           |
| <ul> <li>แจงขอมูลผูหมดลทธ</li> <li>ดับหาข้อมอหน่วยงาน</li> </ul>       |                                 |                   | 2                                                    |                                      | ยืนยันข้อมูลผู้มีสิทร      | ธิ พิมพ์รายชื่อ                       | หยู่มีสิทธิ               |
| 💌 แจ้งแก้ไขข้อมูลหน่วยงาน                                              |                                 |                   | จำนวนแถวด่อหน้า                                      | 15 1                                 | (1 of 1)                   |                                       |                           |
| รายงาน                                                                 |                                 |                   |                                                      |                                      |                            |                                       |                           |
| 📋 รายงานข้อมูลผูมีสิทธิ                                                |                                 |                   |                                                      |                                      |                            |                                       |                           |
| จัดการระบบ                                                             |                                 |                   |                                                      |                                      |                            |                                       |                           |
| ชิหน้าหลัก                                                             |                                 |                   |                                                      |                                      |                            |                                       |                           |
| <ul> <li>เปลยนรหสผาน</li> <li>() ออกอากรรรมม</li> </ul>                |                                 |                   |                                                      |                                      |                            |                                       |                           |
|                                                                        |                                 |                   |                                                      |                                      |                            |                                       |                           |
|                                                                        |                                 |                   |                                                      |                                      |                            |                                       |                           |
|                                                                        |                                 |                   | Copyright © 2555. All<br>version 2.6.1 วันที่ 29/มีพ | Rights Reserved.<br>nnu/2556 17:30PM |                            |                                       |                           |

#### 2. ระบบรายงาน

ในเมนูยืนยันข้อมูลผู้มีสิทธิ ระบบจะแสดงข้อมูลบุคลากรเฉพาะที่ประมวลผลแล้วมีสถานะผ่านเท่านั้น หากนาย ทะเบียนประจำหน่วยงานต้องการดูข้อมูลที่เข้ามาทั้งหมดว่ามีสถานะอะไรบ้าง สามารถตรวจสอบข้อมูลผู้มีสิทธิและผู้ใช้ สิทธิร่วม ได้ที่เมนู "รายงานข้อมูลผู้มีสิทธิ" ที่เพิ่มเข้าสู่ระบบแล้ว สามารถออกเป็นรายงานสรุปได้ ซึ่งมีขั้นตอนการออก รายงานข้อมูลผู้ใช้สิทธิ ดังนี้

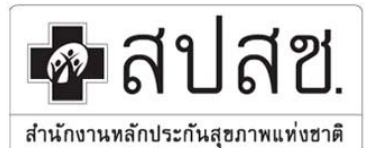

9 เลขที่ 120 หมู่ 3 ชั้น 2-4 อาคารรวมหน่วยงานราชการ "ศูนย์ราชการเฉลิมพระเกียรติ 80 พรรษา 5 ธันวาคม 2550"

ถนนแจ้งวัฒนะ แขวงทุ่งสองห้อง เขตหลักสี่ กรุงเทพมหานคร 10210โทรสาร 02 141 4000 www.nhso.go.th

### 1.คลิกที่เมนู 💼 รายงานข้อมูลผู้มีสิทธิ จะปรากฏหน้าจอดังภาพ

| จัดการข้อมูลผู้มีสิทธิ/หน่วยงาน                                                                                                 | รายงาน > รายง              | านข้อมูล | ผู้มีสิทธิ                             |                  |                   |                                                   |              |                                                                                                    |
|----------------------------------------------------------------------------------------------------|----------------------------|----------|----------------------------------------|------------------|-------------------|---------------------------------------------------|--------------|----------------------------------------------------------------------------------------------------|
| 🖥 บันทึกข้อมูลผู้มีสิทธิ(รายใหม่)                                                                                               | ด้มนาต้านก                 |          |                                        |                  |                   |                                                   |              |                                                                                                    |
| 🖨 นำเข้าข้อมูลผู้มีสิทธิ(Excel)                                                                                                 | нии проде                  |          |                                        |                  |                   |                                                   |              |                                                                                                    |
| ≁ แก้ไข/ลบข้อมูล(ก่อนประมวลผล)                                                                                                  | เลขประจำตัวเ               | ไระชาชน  |                                        | สถานะกรุ         | ณาเลอก 💌          | 1                                                 |              |                                                                                                    |
| 🗅 ยืนยันข้อมูลผู้มีสิทธิ                                                                                                    |                            | ชื่อ     |                                        | นามสกุล          |                   |                                                   |              |                                                                                                    |
| ๒ แจ้งข้อมูลผู้หมดสิทธิ                                                                                                    |                            |          | ด้นหา พิมพ์รายงาน                      | ส่งออกข้อมูลเป็น | i Excle เริ่มใหม่ |                                                   |              |                                                                                                    |
| 🔎 ด้นหาข้อมูลหน่วยงาน                                                                                                    |                            |          |                                        |                  |                   |                                                   |              |                                                                                                    |
| 🍽 แจ้งแก้ไขข้อมูลหน่วยงาน                                                                                                    |                            |          | จำนว                                   | านแถวต่อหน้า     | 5 🗙 - 14          | (10                                               | f 1) 🕨 🖬     |                                                                                                    |
| รายงาน                                                                                                    | ส่วอัน                     |          | วลมโตรร่วด้วยโตรสวลสม                  | 4-               | มอมส์ดอ           |                                                   | No. de la se |                                                                                                    |
|                                                                                                    | 6116111                    |          | 0/205-410/305-201204                   | 2040             | te isterije       | IMP                                               | ผูบนทกล เสด  | วินที่บันทึกล่าสุด                                                                                                    |
| 🗇 รายงานข้อมูลผู้มีสิทธิ                                                                                                    | 1                          | ·        | 53555555555555555555555555555555555555 | 200              | Sississis         | ชาย                                               | Ruuma aa     | วันที่บันทึกล่าสุด<br>01/04/2556                                                                                                    |
| 🗅 รายงานข้อมูลผู้มีสิทธิ<br>จัดการระบบ                                                                                          | 1 2                        |          |                                        |                  |                   | เพศ<br>ชาย<br>หญิง                                |              | <u>วันที่บันทึกลาสุด</u><br>01/04/2556<br>01/04/2556                                                                                                    |
| ิ่ฏิรายงานข้อมูลผู้มีสิทธิ<br>จัดการระบบ<br>ธิ หน้าหลัก                                                                         | 1<br>2<br>3                |          |                                        | 214              |                   | เพศ<br>ชาย<br>หญิง<br>หญิง                        |              | วันที่บันทึกล่าสุด           01/04/2556           01/04/2556           01/04/2556           01/04/2556                                                                           |
| <ul> <li>         □ รายงานข้อมูลผู้มีสิทธิ         จิดการระบบ</li></ul>                                                         | 1<br>2<br>3<br>4           |          |                                        |                  |                   | เพค<br>ชาย<br>หญิง<br>หญิง<br>หญิง                |              | 01/04/2556<br>01/04/2556<br>01/04/2556<br>01/04/2556<br>01/04/2556                                                                                                    |
| <ol> <li>รายงานข้อมูลผู้มีสิทธิ</li> <li>จัดการระบบ</li> <li>ที่น้ำหลัก</li> <li>เปลี่ยนรทัสผ่าน</li> <li>ออกจากระบบ</li> </ol> | 1<br>2<br>3<br>4<br>5      |          |                                        |                  |                   | เพค<br>ชาย<br>หญิง<br>หญิง<br>หญิง<br>หญิง        |              | วันมันบทกลาสุด           01/04/2556           01/04/2556           01/04/2556           01/04/2556           01/04/2556           01/04/2556                                     |
| <ul> <li>ตรายงานข้อมูลผู้มีสิทธิ</li> <li>รัดการระบบ</li> <li>หน้าหลัก</li> <li>เปลี่ยนเรทัสผ่าน</li> <li>ออกจากระบบ</li> </ul> | 1<br>2<br>3<br>4<br>5<br>6 |          |                                        |                  |                   | เพศ<br>ชาย<br>หญิง<br>หญิง<br>หญิง<br>หญิง<br>ชาย |              | Summaria           01/04/2556           01/04/2556           01/04/2556           01/04/2556           01/04/2556           01/04/2556           01/04/2556           01/04/2556 |

- 2. กำหนดข้อมูลที่ต้องการให้เป็นเงื่อนไขในการค้นหาและออกรายงาน ประกอบด้วย
  - เลขประจำตัวประชาชน
  - สถานะของข้อมูล
  - ชื่อ-นามสกุล

### 3. คลิกปุ่มคำสั่งเพื่อการดำเนินการที่ต้องการ ได้แก่

- 3.1. ปุ่ม สำหรับการแสดงผลการค้นหาข้อมูลที่หน้าจอ
- 3.2. ปุ่ม <sup>พิมพ์รายงาน</sup> สำหรับพิมพ์รายงานข้อมูลออกมาในรูปแบบไฟล์ PDF
- 3.3. ปุ่ม ส่งออกข้อมูลเป็น Excle สำหรับส่งออกข้อมูลเป็น Excel เพื่อการนำไปใช้งานอื่นๆ ต่อไป

ในระยะต่อไป ระบบรายงานจะมีการเพิ่มเติมรายงานประเภทต่าง ๆ เพื่อสนับสนุนการใช้งานให้มากยิ่งขึ้น

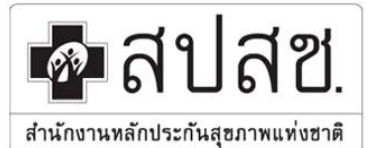

เลขที่ 120 หมู่ 3 ชั้น 2-4 อาคารรวมหน่วยงานราชการ "ศูนย์ราชการเฉลิมพระเกียรติ 80 พรรษา 5 ธันวาคม 2550" ถนนแจ้งวัฒนะ แขวงทุ่งสองห้อง เขตหลักสี่ กรุงเทพมหานคร 10210โทรสาร 02 141 4000 www.nhso.go.th

# บทที่ 5 การแจ้งข้อมูลผู้หมดสิทธิ

### 1. สาเหตุของการหมดสิทธิ

บุคคลที่มีสิทธิในกองทุนบุคลากร อปท. ไม่ว่าจะเป็นเจ้าหน้าที่เจ้าของสิทธิหรือผู้ใช้สิทธิร่วม มีโอกาสที่สามารถ หมดสิทธิจากกองทุนฯ ลงด้วยสาเหตุต่าง ๆ ต่อไปนี้

- ผู้มีสิทธิย้ายหน่วยงานที่ปฏิบัติงาน ในกรณีนี้นายทะเบียนจะต้องแจ้งหมดสิทธิจากกองทุนๆของหน่วยงาน เดิม และผู้มีสิทธิรวมทั้งผู้ใช้สิทธิร่วม(ถ้ามี) ต้องไปใช้สิทธิกองทุนๆที่หน่วยงานใหม่ โดยนายทะเบียนของ หน่วยงานใหม่จะต้องทำการบันทึกข้อมูลเพิ่มเข้ามาในระบบทันทีที่เจ้าหน้าที่ท่านนั้นย้ายมาปฏิบัติงาน
- ผู้มีสิทธิเกษียณอายุราชการ แบบขอรับบำเหน็จ ทั้งนี้รวมทั้งข้าราชการที่ขอรับบำเหน็จแบบแบ่งจ่ายเป็นราย เดือน หรือลูกจ้างประจำที่เกษียณอายุราชการ
- 3. ผู้มีสิทธิที่ต้องออกจากราชการทุกกรณี ยกเว้น การลาออกแต่มีสิทธิได้รับบำนาญ
- ผู้มีสิทธิที่ถูกพักราชการทุกกรณี จนกว่าจะมีคำสั่งเป็นที่สิ้นสุด ทั้งนี้หากคำสั่งให้กลับมารับราชการดังเดิม นายทะเบียนหน่วยงานจะต้องทำการบันทึกข้อมูลเข้าสู่ระบบใหม่ตั้งแต่วันที่ให้กลับรับราชการ
- ผู้มีสิทธิเสียชีวิตทุกกรณี
- ผู้มีสิทธิหมดวาระในการดำรงตำแหน่งทุกกรณี
- 7. ผู้มีสิทธิหย่าร้างจากคู่สมรส
- 8. ผู้ใช้สิทธิร่วม (บุตร) บรรลุนิติภาวะทุกกรณี
- 9. ผู้ใช้สิทธิร่วมเสียชีวิตทุกกรณี

ทั้งนี้ในกรณีที่ผู้หมดสิทธิเป็นเจ้าของสิทธิเอง ผู้ที่ใช้สิทธิร่วมจากเจ้าของสิทธิท่านนั้น จะต้องหมดสิทธิลงด้วยโดย อัตโนมัติ

### 2. การใช้งานเมนูแจ้งข้อมูลผู้หมดสิทธิ

สามารถท่ำการปรับปรุงสิทธิบุคลากรของหน่วยงานได้ โดยมีขั้นตอนดังนี้

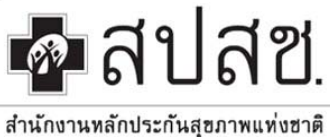

ถนนแจ้งวัฒนะ แขวงทุ่งสองห้อง เขตหลักสี่ กรุงเทพมหานคร 10210โทรสาร 02 141 4000 www.nhso.go.th

|                                 |                    |             |                          |                 | วันศุกร์ ที่ 22 มี | นาคม 2556 เวลา 20:4        | 10:37 น. หน่วยงาน: องค่ | ัการบริหารส่วนดำบ         | ลเจ้าท่า ผู้ใช้ง | าน: บัวแก้ว โมฆ |
|---------------------------------|--------------------|-------------|--------------------------|-----------------|--------------------|----------------------------|-------------------------|---------------------------|------------------|-----------------|
| ดการข้อมูลผู้มีสิทธิ/หน่วยงาน   | จัดการข้อมูลผู้มีเ | สิทธิ > ปร้ | ับปรุงข้อมูดผู้มีสิทธิ   |                 |                    |                            |                         |                           |                  |                 |
| บันทึกข้อมูลผู้มีสิทธิ(รายใหม่) | - ค้นหาข้อมูลผู้   | ขอปรับปรง   | ນ້ອນຸລ                   |                 |                    |                            |                         |                           |                  |                 |
| นำเข้าข้อมูลผู้มีสิทธิ(Excel)   |                    |             |                          |                 | -                  |                            |                         |                           |                  |                 |
| แก้ไข/ลบข้อมูล(ก่อนประมวลผล)    |                    |             | เลขประจาดวประชาช         | u               |                    |                            |                         |                           |                  |                 |
| ยืนยันข้อมูลผู้มีสิทธิ          |                    |             | ขึ                       | ə [             | ı                  | เามสกุล                    |                         |                           |                  |                 |
| แจ้งข้อมูลผู้หมดสิทธิ           |                    |             |                          | ด้นหา เริ่มใหม่ |                    |                            |                         |                           |                  |                 |
| ด้นหาข้อมูลหน่วยงาน             | L                  |             |                          |                 |                    |                            |                         |                           |                  |                 |
| แจ้งแก้ไขข้อมูลหน่วยงาน         |                    |             |                          | 15 🗾            | - 1                | (1 of 1)                   |                         | _                         |                  |                 |
| ยงาน                            | แสดง<br>รายละเอียด | สำดับ       | ≎ เลขประจำตัว<br>ประชาชน | ≎ ชื่อ-นามสกุล  | เพศ                | ประเภท<br>ความส้มพันธ์     | ≎ ผู้บันทึก ≎<br>ล่าสุด | วันที่<br>บันทึกล่าสุด    | สถานะ            | ปลด<br>สิทธิ    |
| รายงานขอมูลพูมลทธ               | 0                  | 1           | SIGIRIFICA               |                 | ชาย                | เจ้าของสิ <mark>ทธิ</mark> | 76676555                | 02/03/2556<br>12:00:00 u. | รอประมวล<br>ผล   |                 |
| การระบบ                         |                    | 2           | VEREEFEE                 |                 | ชาย                | เจ้าของสิทธิ               |                         | 04/03/2556<br>12:00:00 u. | รอประมวล<br>ผล   | 3               |
| หน้าหลัก<br>เชื่อ ซ้อง          |                    | 2           |                          |                 |                    |                            |                         |                           |                  |                 |

- กรณีที่ต้องการค้นหาข้อมูลผู้ใช้สิทธิที่ต้องการแจ้งหมดสิทธิโดยตรง สามารถค้นหาได้จากเลขประจำตัว ประชาชน หรือชื่อ-นามสกุลของผู้มีสิทธิ เพียงอย่างใดอย่างหนึ่งได้ โดยใส่ข้อมูลเลขประจำตัวประชาชนหรือ ชื่อ-นามสกุลที่ต้องการค้นหา จากนั้นให้คลิกปุ่ม "ค้นหา"
- จากนั้นให้คลิกที่รูปคำสั่ง ปลดสิทธิ " <sup>3</sup>" ในรายการข้อมูลที่ต้องการแจ้งการหมดสิทธิจากกองทุนฯ ระบบ จะปรากฏหน้าจอรายละเอียดข้อมูลการปลดสิทธิขึ้นมา ดังภาพ

| เลขประจำดัวประชาช |            |      |
|-------------------|------------|------|
| ชื่อ-นามสกุ 炎     | <u></u>    | <br> |
| สาเหตุ*:          | กรุณาเลือก |      |
| วันที่*:          |            |      |
| รายละเอียด:       |            |      |
|                   |            |      |
|                   |            |      |
|                   |            |      |

- 4. ให้นายทะเบียนกรอกรายละเอียดในหน้าจอดังกล่าว
  - 4.1 ระบุสาเหตุการหมดสิทธิ โดยคลิกเลือกจากรายการที่ระบบมีไว้ให้เลือก
  - 4.2 ระบุวันที่หมดสิทธิ โดยคลิกที่ปุ่มปฏิทิน แล้วเลือกวัน เดือน ปี ที่ต้องการ
  - 4.3 กรอกรายละเอียดอื่นๆ เพิ่มเติม

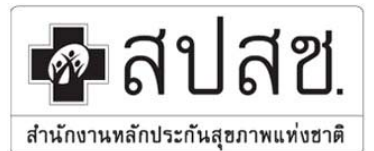

เลขที่ 120 หมู่ 3 ชั้น 2-4 อาคารรวมหน่วยงานราชการ "ศูนย์ราชการเฉลิมพระเกียรติ 80 พรรษา 5 ธันวาคม 2550"

ถนนแจ้งวัฒนะ แขวงทุ่งสองห้อง เขตหลักสี่ กรุงเทพมหานคร 10210โทรสาร 02 141 4000 www.nhso.go.th

5. กรณีที่มีเอกสารแนบประกอบการปลดสิทธิ ให้คลิกปุ่ม **แบบไฟล์เอกสารประกอบ** จะปรากฏหน้าต่างให้เลือกไฟล์ หลักฐานเพื่อนำมาแนบเข้าระบบ ดังภาพ

| 10.0            |               |
|-----------------|---------------|
| pdf,jpg,gif,png | Browse Submit |
| 0               |               |
|                 |               |
|                 |               |

5.1 คลิกปุ่ม **Browse...** เพื่อเลือกไฟล์ที่ต้องการในตำแหน่งที่จัดเก็บไว้ในคอมพิวเตอร์

5.2 จากนั้นคลิกปุ่ม **Submit** เพื่อยืนยันการส่งไฟล์ประกอบ

 6. จากนั้นให้คลิกปุ่ม "บันทึก" เพื่อเป็นการยืนยันการแจ้งข้อมูลผู้หมดสิทธิ โดยข้อมูลที่แจ้งจะถูกประมวลผล และปลดสิทธิออกจากกองทุนบุคลากร อปท. เป็นรายวันวันละ 2 รอบ ในเวลา 12.30 น. และเวลา 16.30 น.

หมายเหตุ กรณีแจ้งยกเลิกผู้มีสิทธิ ที่เป็นเจ้าของสิทธิ ระบบจะดำเนินการยกเลิกผู้ใช้สิทธิร่วมด้วย

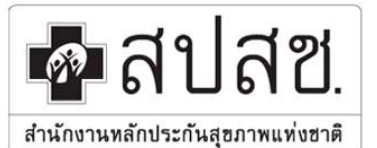

9 เลขที่ 120 หมู่ 3 ชั้น 2-4 อาคารรวมหน่วยงานราชการ "ศูนย์ราชการเฉลิมพระเกียรติ 80 พรรษา 5 ธันวาคม 2550" ถนนแข้งวัฒนะ แขวงทุ่งสองห้อง เขตหลักสี่ กรุงเทพมหานคร 10210โทรสาร 02 141 4000 www.nhso.go.th

## บทที่ 6 การค้นหาและแจ้งแก้ไขข้อมูลหน่วยงาน

### 1. การค้นหาข้อมูลหน่วยงาน

เมนูการค้นหาข้อมูลหน่วยงาน มีไว้เพื่อสนับสนุนการทำงานของนายทะเบียนหน่วยงาน อปท. และเจ้าหน้าที่ของ สำนักงานหลักประกันสุขภาพแห่งชาติ ทั้งในระดับเขตและส่วนกลาง ในการสืบค้นรายละเอียดข้อมูลของหน่วยงาน อปท. ทั่วประเทศ เพื่อใช้ในการติดต่อประสานงานซึ่งกันและกัน โดยมีมีขั้นตอนการใช้งานดังนี้

คลิกที่เมนู ค้นหาข้อมูลหน่วยงาน จะปรากฏหน้าจอให้กรอกเงื่อนไขการค้นหา ดังภาพ

| จัดการข้อมูลผู้มีสิทธิ/หน่วยงาน   | จัดการข้อมูลผู้มีสิทธิ > ค้นหาข้อมูลหน่วยงาน |                             |
|-----------------------------------|----------------------------------------------|-----------------------------|
| 🖥 บันทึกข้อมูลผู้มีสิทธิ(รายใหม่) |                                              |                             |
| <≀่นำเข้าข้อมูลผู้มีสิทธิ(Excel)  | คนหาขอมูลหนวยงาน                             |                             |
| ≁ แก้ไข/ลบข้อมูล(ก่อนประมวลผล)    | รทัสหน่วยงาน                                 |                             |
| 🗅 ยืนยันข้อมูลผู้มีสิทธิ          | ชื่อหน่วยงาน                                 | จังหวัด กรุณาเลือกจังหวัด 🔽 |
| 🔓 แจ้งข้อมูลผู้หมดสิทธิ           | ประเภทหน่วยงาน กรุณาเลือก 🛛 💙                | ວ່າເກວ/ເขต 🔽 👻              |
| ₽ ด้นหาข้อมูลหน่วยงาน             | ประเภทหน่วยงานย่อย                           | ຕຳນລ/ແขวง                   |
| 🛤 แจ้งแก้ไขข้อมูลหน่วยงาน         | ดันหา เริ่มใหม่                              |                             |
| รายงาน                            |                                              |                             |
| 📋 รายงานข้อมูลผู้มีสิทธิ          |                                              |                             |
| จัดการระบบ                        |                                              |                             |
| 🟦 หน้าหลัก                        |                                              |                             |
| 💩 เปลี่ยนรหัสผ่าน                 |                                              |                             |
| 也 ออกจากระบบ                      |                                              |                             |

- 2. กำหนดข้อมูลที่ต้องการให้เป็นเงื่อนไขในการค้นหา เช่นรหัสหน่วยงาน ชื่อหน่วยงาน เป็นต้น
- จากนั้นคลิกปุ่ม
- ระบบจะแสดงข้อมูลเบื้องต้นของหน่วยงานที่ค้นหา ให้คลิกที่รูปคำสั่งแสดงรายละเอียด 🔎 ในรายการที่ ต้องการ

|              | รหัสหน่วยงาน             |                                      |                                                                                                    |                  |             |                |                            |
|--------------|--------------------------|--------------------------------------|----------------------------------------------------------------------------------------------------|------------------|-------------|----------------|----------------------------|
|              |                          | 29                                   |                                                                                                    |                  |             |                |                            |
| 2            | ชื่อหน่วยงาน ปากเกรี     | n                                    |                                                                                                    |                  | จังหวัด กรุ | ณาเลือกจังหวัด | ~                          |
|              | ประเภทหน่วยงาน กรุณาเลือ | an 🗸                                 |                                                                                                    |                  | อำเภอ/เขต   |                | ~                          |
| ปร           | ะเกทหน่วยงานย่อย         | ~                                    |                                                                                                    |                  | ຕຳນລ/ແขวง   |                | ~                          |
|              |                          |                                      | Norman State of the state                                                                                                    |                  |             |                |                            |
|              |                          |                                      | FILIT (51) (41)                                                                                                    |                  |             |                |                            |
|              |                          | จำนวนแถวต่อหน้า 15                   | V 4 4 1 (10                                                                                                    | of 1) 💽          |             | 5              |                            |
| รหัสหน่วยงาน | ชื่อหน่วยงาน             | จำนวนเลวต่อหน้า 15<br>ประเภทหน่วยงาน | <ul> <li>พบหา เรม ผสม</li> <li>•     <li>•     <li>•     <li>•     <li>•     <li>•     <li>•     <li>•     <li>•     <li>•     <li>•     <li>•     <li>•     <li>•     <li>•     <li>•     <li>•     <li>•     <li>•     <li>•     <li>•     <li>•     <li>•     </li> <li>•     </li> <li>•     </li> <li>•     </li> <li>•     </li> <li>•     </li> <li>•     </li> <li>•     </li> <li>•      </li> <li>•       </li> <li>•      </li> <li>•      </li> <li>•      </li> <li>•      </li> <li>•       </li> <li>•      </li></li></li></li></li></li></li></li></li></li></li></li></li></li></li></li></li></li></li></li></li></li></li></ul> | of 1)<br>จังหวัด | อำเภอ/เขต   | ตำบล/แขวง      | แสดงรา <b>ย</b><br>อะเกียด |

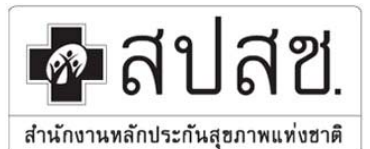

9 เลขที่ 120 หมู่ 3 ชั้น 2-4 อาคารรวมหน่วยงานราชการ "สูนย์ราชการเฉลิมพระเกียรติ 80 พรรษา 5 ธันวาคม 2550"

ถนนแจ้งวัฒนะ แขวงทุ่งสองห้อง เขตหลักสี่ กรุงเทพมหานคร 10210โทรสาร 02 141 4000 www.nhso.go.th

5. จะปรากฏหน้าจอแสดงรายละเอียดข้อมูลหน่วยงาน ดังภาพ

| <ul> <li>จัดการข้อมูลผู้มีสิทธิ &gt; แจ้งแก้ไขข้อ</li> </ul> | มูลหน่วยงาน          |                    |             |
|--------------------------------------------------------------|----------------------|--------------------|-------------|
| รหัสหน่วยงาน                                                 | L6949                | ประเภทหน่วยงาน     | аци. 🗸      |
| เขตพื้นที่บริการ                                             | สาขาพื้นที่(สระบุรี) | ประเภทหน่วยงานย่อย | เทศบาลนคร 👻 |
| ชื่อหน่วยงาน*                                                | เทศบาลนครปากเกร็ด    | จังหวัด            | นนทบุรี 🗸   |
| ที่อยู่                                                      | เทศบาลนครปากเกร็ด    | อำเภอ/เขต          | ปากเกร็ด 🗸  |
| เลขที่                                                       | 1                    | ຕຳນລ/ແขวง          | ปากเกร็ด 🗸  |
| ถนน                                                          | แจ้งวัฒนะ            | หมู่ที่/หมู่บ้าน   | ua 🗸        |
| ซอย                                                          |                      | ຜູ້ທີ່ດທ່ວ 1       |             |
| รหัสไปรษณีย์                                                 | 11120                | โทรศัพท์           |             |
| เบอร์โทร                                                     | 029609704            | Email              |             |
| แฟกซ์                                                        |                      | ຜູ້ທີ່ດທ່ວ 2       |             |
| Email                                                        |                      | โกรศัพท์           |             |
|                                                              |                      | Email              |             |
| Email                                                        |                      | โทรศัพท์<br>Email  |             |

#### 2. เมนูแจ้งแก้ไขข้อมูลหน่วยงาน

กรณีที่มีการ เปลี่ยนแปลงข้อมูล เช่น ประเภทหน่วยงาน, ชื่อหน่วยงาน, ที่อยู่, เบอร์แฟกซ์, E-mail, ผู้ติดต่อ เป็นต้น นายทะเบียนประจำหน่วยงาน สามารถแจ้งแก้ไขข้อมูลหน่วยงาน เพื่อให้สำนักงานหลักประกันสุขภาพแห่งชาติ แก้ไขรายละเอียดข้อมูลที่อยู่และข้อมูล มีขั้นตอนดังนี้

- 1. คลิกที่เมนู ២ แจ้งแก้ไขข้อมูลหน่วยงาน จะปรากฏหน้าจอการทำงานดังภาพ
- 2. คลิกที่ปุ่ม "**แก้ไข**" ระบบจะทำการปลดล็อกให้สามารถดำเนินการแก้ไขได้

| จัดการข้อมูลผู้มีสิทธิ/หน่วยงาน                             | จัดการข้อมูลผู้มีสิทธิ > แจ้งแก้ไขข้อ | มูลหน่วยงาน            |                    |             |
|-------------------------------------------------------------|---------------------------------------|------------------------|--------------------|-------------|
| ปันทึกข้อมูลผู้มีสิทธิ(รายใหม่)                             | รหัสหน่วยงาน                          | L6949                  | ประเภทหน่วยงาน     | อปท.        |
| ผ่าน แปรยปอมสูงสูงสหรอ(≥(cc)) ∠ แก้ไข/สบข้อมล(ก่อนประมวลผล) | เขตพื้นที่บริการ                      | สาขาพื้นที่(สระบุรี) 👻 | ประเภทหน่วยงานย่อย | เทศบาลนคร 👻 |
| 🕒 ยืนยันข้อมูลผู้มีสิทธิ                                    | ชื่อหน่วยงาน*                         | เทศบาลนครปากเกร็ด      | จังหวัด            | นนทบุรี 🗸 🗸 |
| 🝗 แ จังข้อมูลผู้หมดสิทธิ                                    | ที่อยู่                               | เทศบาลนครปากเกร็ด      | อำเภอ/เขต          | ปากเกร็ด 🗸  |
| 🔎 ต้นหาข้อมูลหน่วยงาน                                       | เลขที่                                | 1                      | ตำบล/แขวง          | ปากเกร็ด 🗸  |
| 🍺 แจ้งแก้ไขข้อมูลหน่วยงาน                                   | ถนน                                   | แจ้งวัฒนะ              | หมู่ที่/หมู่บ้าน   | น่อ 🗸       |
| รายงาน                                                      |                                       |                        | ผู้ติดต่อ 1        |             |
| ธายงานข่อมูลผู้มิสิทธิ                                      | รหัสไปรษณีย์                          | 11120                  | โทรศัพท์           |             |
| <ul> <li>พม้าหลัก</li> </ul>                                | เบอร์โทร                              | 029609704              | Email              |             |
| 💩 เปลี่ยนรหัสผ่าน                                           | แฟกซ์                                 |                        | ມັຫິດທ່ວ 2         |             |
| 🖕 ออกจากระบบ                                                | Email                                 |                        | ไทรศัพท์           |             |
|                                                             |                                       |                        | Email              |             |
|                                                             |                                       |                        | Linai              |             |
|                                                             |                                       | แก้ไข                  | υ                  |             |

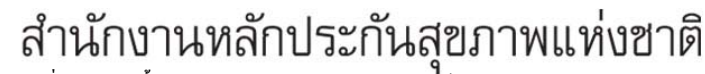

ู 9 เลขที่ 120 หมู่ 3 ชั้น 2-4 อาคารรวมหน่วยงานราชการ "ศูนย์ราชการเฉลิมพระเกียรติ 80 พรรษา 5 ธันวาคม 2550"

ถนนแจ้งวัฒนะ แขวงทุ่งสองห้อง เขตหลักสี่ กรุงเทพมหานคร **10210**โทรสาร 02 141 4000 <u>www.nhso.go.th</u>

3. จากนั้นนายทะเบียนประจำหน่วยงาน ดำเนินการกรอกข้อมูลที่ต้องการแก้ไข โดยทั้งนี้หากเป็นกรณีเปลี่ยนชื่อ

หน่วยงาน หรือการยกฐานะ ให้ทำการแนบไฟล์หลักฐาน โดยคลิกที่ แบบไฟล์เอกสารประกอบ

💁 สปสช.

สำนักงานหลักประกันสุขภาพแท่งชาติ

| รหัสหน่วยงาน     | L6949                    | ประเภทหน่วยงาน     | อปท. 👻                      |
|------------------|--------------------------|--------------------|-----------------------------|
| เขตพื้นที่บริการ | สาขาพื้นที่(สระบุรี) 🛛 👻 | ประเภทหน่วยงานย่อย | เทศบาลนคร 👻                 |
| ชื่อหน่วยงาน*    | เทศบาลนครปากเกร็ด        | จังหวัด            | นนทบุรี 🖌                   |
| ที่อยู่          | เทศบาลนครปากเกร็ด        | อำเภอ/เขต          | ปากเกร็ด 😽                  |
| เลขที่           | 1                        | ตำบล/แขวง          | ปากเกร็ด 🗸                  |
| ถนน              | แจ้งวัฒนะ                | หมู่ที่/หมู่บ้าน   | บ่อ 🗸                       |
| ซอบ              |                          | ผ้ູติดต่อ 1        | ประสา <mark>น ร่วมใจ</mark> |
| รหัสไปรษณีย์     | 11120                    | โทรศัพท์           | 080-6157000                 |
| เบอร์โทร         | 029609704                | Email              | prasan@hotmail.com          |
| แฟกซ์            |                          | ผู้ติดต่อ 2        | อมร รู้ใจ                   |
| Email            |                          | โทรศัพท์           | 089-3548444                 |
|                  | 3                        | Email              | amorn@gmail.com             |

 จะปรากฏหน้าต่างแนบไฟล์เข้าระบบดังภาพ ให้ทำการแนบไฟล์โดยคลิกที่ "Browse" เพื่อเลือกไฟล์ที่ ต้องการ จากนั้นให้คลิก "Submit" เพื่อแนบไฟล์

| * ขนาดของไฟล์ที่นำเ<br>ndf ing gif ppg | ข้าไม่เกิน 2 Mb และรองรับไฟล์ดังนี้ | ſ |
|----------------------------------------|-------------------------------------|---|
| par,jpg,gir,prig                       | Browse Submit                       |   |
|                                        |                                     |   |
|                                        |                                     |   |

5. เมื่อทำการแก้ไขและแนบไฟล์เรียบร้อยแล้วให้คลิก "**บันทึก**" เพื่อแจ้งแก้ไขข้อมูลหน่วยงาน

 ข้อมูลที่ทำการแก้ไขจะยังไม่เปลี่ยนแปลงโดยทันที เนื่องจากข้อมูลที่แจ้ง จะถูกส่งมายังสำนักงานหลักประกัน สุขภาพแห่งชาติ เพื่อทำการตรวจสอบและอนุมัติข้อมูลลงฐานข้อมูลให้เรียบร้อยก่อน ข้อมูลหน่วยงานจึงจะ แสดงตามที่แจ้งแก้ไขมา